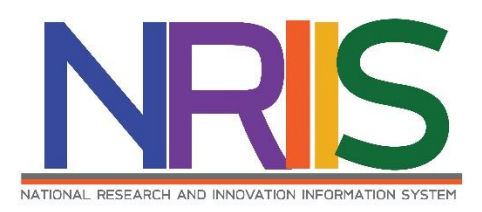

# คู่มือการใช้งาน

(การจัดการ งปม.จัดสรร และแผนปฏิบัติการ)

# ระบบข้อมูลสารสนเทศวิจัยและนวัตกรรมแห่งชาติ

National Research and Innovation Information System (NRIIS)

สำหรับ ผู้ประสานหน่วยงาน

Last update : 23/04/2563 19:00 u.

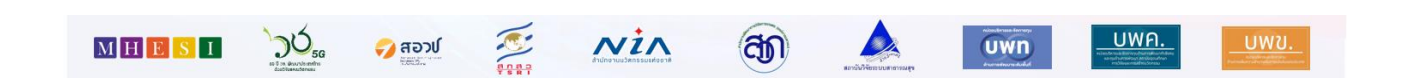

# สารบัญ

# หน้า

| 1. | การเข้าใช้งานระบบ        | 1    |
|----|--------------------------|------|
| 2. | การจัดการ งปม.จัดสรร     | 2    |
|    | 2.1 การจัดการแผนงาน      | 3    |
|    | 2.1.1 แผนงาน             | 4    |
|    | 2.1.2 เอกสารแนบ          | 13   |
|    | 2.2 แผนงานย่อย           | 13   |
|    | 2.2.1 แผนงานย่อย         | 13   |
|    | 2.2.2 เอกสารแนบ          | 24   |
|    | 2.3 โครงการ              | 25   |
|    | 2.3.1 ข้อมูลทั่วไป       | 25   |
|    | 2.3.2 ข้อมูลโครงการ      | . 27 |
|    | 2.3.3 แผนงาน             | . 27 |
|    | 2.3.4 เอกสารแนบ          | . 29 |
|    | 2.3.5 ตรวจสอบความถูกต้อง | . 29 |
| 3. | แผนปฏิบัติการ            | . 32 |
|    | 3.1 แผนงานปฏิบัติการ     | 33   |
|    | 3.2 เอกสารแนบ            | 38   |

# การใช้งานระบบข้อมูลสารสนเทศวิจัยและนวัตกรรมแห่งชาติ National Research and Innovation Information System (NRIIS) (การจัดการ งปม.จัดสรร และแผนปฏิบัติการ)

#### 1. การเข้าใช้งานระบบ

1.1 ผู้ประสานหน่วยงาน สามารถเข้าใช้งานระบบข้อมูลสารสนเทศวิจัยและนวัตกรรมแห่งชาติ (National Research and Innovation Information system : NRIIS) เพื่อจัดการข้อมูลแผนงาน และข้อมูลงบประมาณ ที่ได้รับการจัดสรร ปีงบประมาณ 2564 ได้โดยเปิดเว็บบราวเซอร์ Google Chrome/Firefox แล้วพิมพ์ URL : http://nriis.nrct.go.th

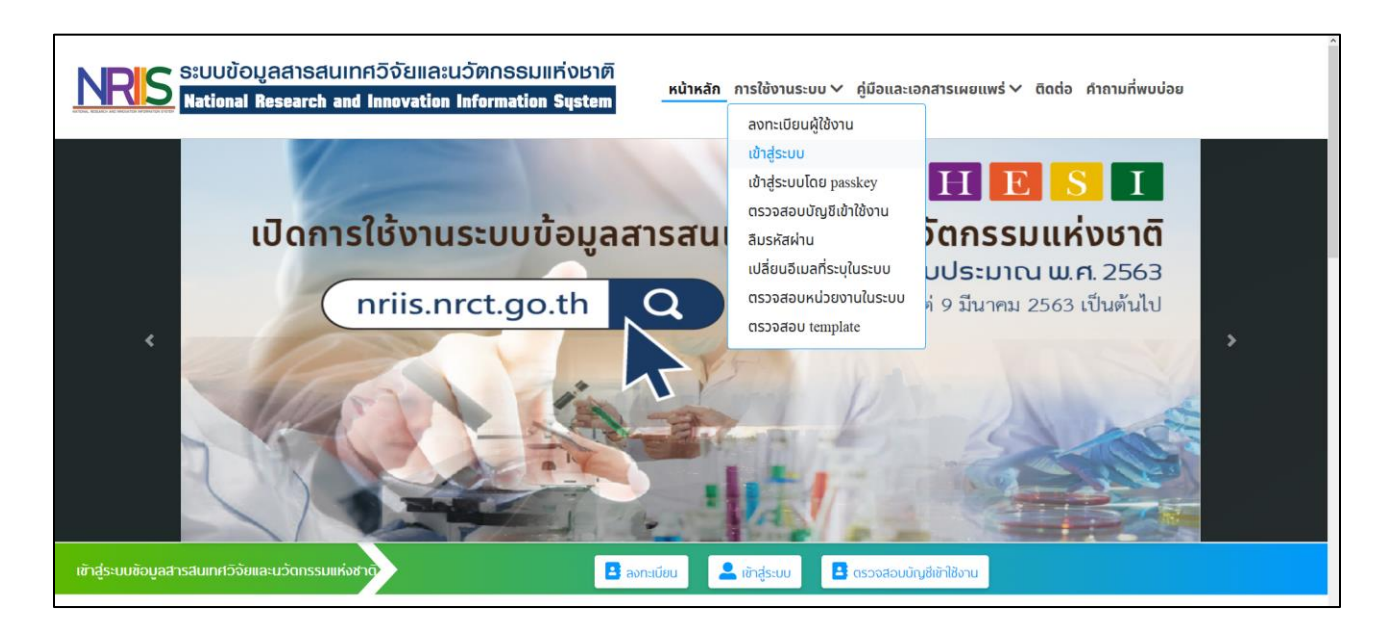

#### รูปที่ 1 หน้าเข้าสู่ระบบ

- 1.2 การลงชื่อเข้าใช้งานระบบสำหรับผู้ประสานหน่วยงาน
  - 1) คลิกที่ เข้าสู่ระบบ หรือคลิกที่เมนู การใช้งานระบบ เลือกเมนูย่อย เข้าสู่ระบบ
  - ที่หน้าเข้าสู่ระบบ เลือกสถานะผู้ใช้งานเป็นเจ้าหน้าที่/ผู้ทรงคุณวุฒิ/ผู้บริหาร ระบุบัญชีผู้ใช้ และรหัสผ่าน จากนั้นคลิก เข้าสู่ระบบ

| NRIS ระบบข้อมูลสารสนเทศวิจัยและนวัตกรรมแห่งชาติ<br>National Research and Innovation Information System หน้าหลัก การใช้งานระบบ v คู่มือและเอกสารเผยแพร่ v ติดต่อ คำกามที่พบบ่อย |
|----------------------------------------------------------------------------------------------------|
| 2                                                                                                    |
| <b>โปรดเลือกสทานะผู้ใช้งาน</b>                                                                                                    |
| SRAwhu :                                                                                                    |
| ຈຳຮ້ວບັນງ8ວິນໄວ້<br>ເຮົ້າສຳຮະບານ                                                                                                    |
| ลืมรหัสผ่าน ลงทะเมียนนักวิจัย ตรวจสอบบัญชีของท่านในระบบ ตรวจสอบหน่วยงานในระบบ                                                                                                  |

รูปที่ 2 หน้าลงชื่อเข้าใช้งาน

## 2. การจัดการ งปม. จัดสรร

เมื่อเข้าสู่ระบบแล้ว ในหน้าแรก ผู้ใช้สามารถคลิกที่เมนู จัดการงบประมาณจัดสรร เพื่อดำเนินการแก้ไข ข้อมูลแผนงาน แผนงานย่อย และโครงการ ให้สอดคล้องกับงบประมาณที่ได้รับจัดสรร มีขั้นตอนดังนี้

- 1) คลิกที่เมนู จัดการ งปม.จัดสรร ภายใต้หัวข้อ การจัดสรร งบ ววน.
- คลิก 
   เพื่อทำการแก้ไข ข้อมูลแผนงานและข้อมูลภายใต้แผนงาน ได้แก่ แผนงานย่อย และข้อเสนอ

   โครงการ

|                                                       | ntional Res                                                                                            | search                                                                                | and Innovation I                                                                                                    | nformatio                                                       | n System                                  | 1                     | ข้อเสนอแหล่งทุนอื่นที่รอหน่วยงานรับรอง <mark>เป</mark> | A 🖸 🛃 🔹                 | C          | ⊒ Lor |  |
|-------------------------------------------------------|----------------------------------------------------------------------------------------------------|---------------------------------------------------------------------------------------|----------------------------------------------------------------------------------------------------|-----------------------------------------------------------------|-------------------------------------------|-----------------------|--------------------------------------------------------|-------------------------|------------|-------|--|
| ะสานหน่วยงาน                                          | Fundamen                                                                                               | tal Fund                                                                              | - กรอบการจัดสรรงบ                                                                                                    | ประมาณ (คร่                                                     | รั้งที่ 1)                                |                       |                                                        |                         |            |       |  |
| หน้าแรก<br>หน่วยงานของท่าน<br>เงวัลสภาวิจัยแห่งชาติ 🍼 | <mark>ขั้นตอนการ</mark><br>1. กรณีหน่ว<br>2. กรณีมีแผ<br>3. เมื่อแก้ไข<br>4. แก้ไขเสร็<br>5. หัวหน้าหา | ะดำเนินงาน<br>ยงานได้รับง<br>นงานที่ สกล<br>แผนงานแล้<br>จแล้ว ให้ผู้ป<br>น่วยงานตรวะ | บรัดสรรบี 64 ให้มาแก้ไขแผ<br>เว. ส่งกลับให้แก้ ให้มาแก้ไข<br>ว ให้มากรอกแผนปฏิบัติการ<br>ระสานคลิกส่ง แผนงานให้หั<br>จสอบ และคลิกส่ง สกสว. | เนงานที่เมนู จัดกา<br>เที่เมนู แผนงาน ห<br>ผ่อ<br>วหน้าหน่วยงาน | าร งปม. จัดสรร<br>เรือจะส่งกลับให้ผู้อ่าน | วยการแผนงานแก้ไขก็ได้ |                                                        |                         |            |       |  |
| oosal แหล่งทุนอื่น<br>ายการข้อเสนอโครงการ             | 0 กรอบที่                                                                                              | ใต้รับจัดสรร                                                                          | งานประมาณ                                                                                                    |                                                                 |                                           |                       |                                                        |                         |            |       |  |
| อเสนอที่รอการรับรอง                                   |                                                                                                    |                                                                                       |                                                                                                    |                                                                 |                                           |                       |                                                        |                         |            |       |  |
| สบบรายงาน                                             |                                                                                                    |                                                                                       | ปังบประมาณ<br>งบประมาณ                                                                                                    | 2564                                                            | .00.00                                    | 11214                 |                                                        |                         |            |       |  |
| กษาที่ขอทุนบัณฑิต                                     |                                                                                                    |                                                                                       |                                                                                                    | .,,                                                             |                                           |                       |                                                        |                         |            |       |  |
| ายการข้อเสนอโครงการ                                   | Fundament                                                                                              | al Fund                                                                               |                                                                                                    |                                                                 |                                           |                       |                                                        | พบแผนงาน                | เ 3 รายก   | 15    |  |
| อเสนอที่รอการรับรอง                                   | เลือก                                                                                                  | แก้ไข                                                                                 |                                                                                                    | แผนงาน                                                          |                                           | งปม.เสนอขอรวมทุกปี    | งปม.เสนอขอเฉพาะปีที่เสนอขอ                             | งบประมาณที่ได้รับจัดสรร | ลบ         | N     |  |
| บบรายงาน                                              |                                                                                                    |                                                                                       | ทดสอบแผนงาน                                                                                                    |                                                                 |                                           |                       |                                                        |                         |            |       |  |
| iosal งบบูรณาการ                                      |                                                                                                    | 2                                                                                     | รนัส แผน                                                                                                    | งานย่อย                                                         | งบประมาณ<br>จัดสรร                        |                       |                                                        |                         |            |       |  |
| มสนอโครงการปี 2563 👻                                  |                                                                                                    | 5513                                                                                  | 5514 แผนช่อย 1                                                                                                    |                                                                 | 50,000.00                                 |                       |                                                        |                         |            |       |  |
| มสนอโครงการปี 2562 👻                                  | 5513                                                                                                   |                                                                                       | 1                                                                                                    | 5517 แผนงานย่อย2                                                |                                           | 100,000.00            | 10,000.00                                              | 10,000.00               | 185,000.00 | ×     |  |
| อเสนอโครงการปี 2561 🔹                                 |                                                                                                    |                                                                                       | 5525 แผนงานย่อย3                                                                                                    |                                                                 | 10,000.00                                 |                       |                                                        |                         |            |       |  |
| oosal งบแผ่นดิน                                       |                                                                                                    |                                                                                       | 6541 แผนงานย่อย4                                                                                                    |                                                                 | 20,000.00                                 |                       |                                                        |                         |            |       |  |
| อเสนอการวิจัย                                         |                                                                                                    |                                                                                       | 53                                                                                                    | 1                                                               | 180,000                                   |                       |                                                        |                         |            |       |  |
| uper Clusters                                         |                                                                                                    |                                                                                       | ทดสอบ1234                                                                                                    |                                                                 | <u>งบ</u>                                 |                       |                                                        |                         |            |       |  |
| ครงการ/งานทเกยวของฯ                                   |                                                                                                    |                                                                                       | รนัส แล                                                                                                    | นงานย่อย                                                        | ประมาณ<br>จัดสรร                          |                       |                                                        |                         |            |       |  |
| าพรวมงานวิจัยของหน่วย                                 | 5518                                                                                                   | 1                                                                                     | 6576 ทดสอบส้มโอ                                                                                                    |                                                                 | -                                         | -                     |                                                        | 500,000.00              | *          | 1     |  |
| (ແນນ ວ-6)                                             |                                                                                                    |                                                                                       | 6577 ทดสอบหยอง                                                                                                    |                                                                 |                                           |                       |                                                        |                         |            |       |  |
| ขบรายงาน                                              |                                                                                                    |                                                                                       | 6578 ทดสอบพี่แพรว                                                                                                    |                                                                 | -                                         |                       |                                                        |                         |            |       |  |
| โดสรร งบ ววน.                                         |                                                                                                    |                                                                                       | 5                                                                                                    | 232                                                             | -                                         |                       |                                                        |                         |            |       |  |
| จัดการ งปม.จัดสรร                                     | 1                                                                                                    |                                                                                       | แผบทดสอบสงกลบเห ผะ                                                                                                    |                                                                 | งบ                                        |                       |                                                        |                         |            |       |  |
| แผนงาน                                                | EE24                                                                                                   | 1                                                                                     | รหัส แผ                                                                                                    | นงานย่อย                                                        | ประมาณ<br>จัดสรร                          |                       |                                                        |                         | *          | 6     |  |
| แผนปฏิบัติการ                                         | 5524                                                                                                   |                                                                                       | 5527 ทดสอบโครงการเ                                                                                                    | iau                                                             | 9.00                                      |                       |                                                        |                         |            |       |  |
| oing ຈນ ວວນ.                                          |                                                                                                    |                                                                                       | 5                                                                                                    | 331                                                             | 9                                         |                       |                                                        |                         |            |       |  |
| นำเข้าโครงการ                                         |                                                                                                    |                                                                                       | สถานะ                                                                                                    | ส่งผู้อ่านวยกา                                                  | ารแผนงานแก้ไข                             |                       |                                                        | *                       |            |       |  |
| ดท่าสัญญา 👻                                           |                                                                                                    |                                                                                       | วันที่สิ้นสุดการแก้ไข                                                                                                    |                                                                 |                                           |                       |                                                        |                         |            |       |  |
| ดตามโครงการ 🔹                                         |                                                                                                    |                                                                                       | หมายเหตุ                                                                                                    |                                                                 |                                           |                       |                                                        |                         |            |       |  |
| oing งบบูรณาการ                                       |                                                                                                    |                                                                                       |                                                                                                    |                                                                 |                                           |                       |                                                        |                         |            |       |  |
| ครงการปี 2562 🔹                                       |                                                                                                    |                                                                                       |                                                                                                    |                                                                 |                                           |                       |                                                        | 11                      |            |       |  |
| รงการปี 2561 🔹                                        |                                                                                                    |                                                                                       |                                                                                                    | บันทึก                                                          |                                           |                       |                                                        |                         |            |       |  |

รูปที่ 3 จัดการ งปม.จัดสรร

#### 2.1 การจัดการแผนงาน

การแก้ไขข้อมูลแผนงานสามารถทำได้โดยคลิกที่ 🧭 เพื่อเข้าสู่หน้าการแก้ไขแผนงาน จะปรากฎหน้า แบบฟอร์มแผนงานให้แก้ไข ประกอบด้วยข้อมูล 2 ส่วนคือ ส่วนแผนงาน และเอกสารแนบ

#### 2.1.1 <u>ส่วนของแผนงาน</u>

ส่วนของแผนงาน ประกอบด้วยข้อมูลที่ดำเนินการถ่ายโอนมาจากระบบ TIRAs เดิม ประกอบด้วยข้อมูล

#### แผนงาน

- ประเภทงบประมาณ (Strategic Fund, Basic Research, Basic Function)
- ปีงบประมาณ
- ชื่อแผนงาน
- ชื่อภาษาอังกฤษ
- Platform
- Program
- Sub Program
- Flagship
- Objective
- Key Result 1
- Key Result 2
- งบจัดสรร (ระบบแสดงข้อมูลอัตโนมัติ)
- งบประมาณรวมของแผนงานทุกปี (ระบบแสดงข้อมูลอัตโนมัติ)
- งบประมาณรวมของแผน (ระบบแสดงข้อมูลอัตโนมัติ)
- งบเฉพาะปีงบประมาณ 2564 (ระบบแสดงข้อมูลอัตโนมัติ)

| แผนงาน                                  |                                                                                                    |   |
|-----------------------------------------|----------------------------------------------------------------------------------------------------|---|
|                                         | OStrategic Fund OBasic Research OBasic Function                                                                                                |   |
| ปีงบประมาณ                              | 2564                                                                                                    |   |
| *ชื่อแผนงาน                             | แผนทดสอบส่งกลับให้ ผอ.แผน                                                                                                    |   |
| *(ภาษาอังกฤษ)                           | test                                                                                                    |   |
| Platform                                | Platform 1 การพัฒนากำลังคนและสถาบันความรู้                                                                                                    |   |
| Program                                 | P1 สร้างระบบผลิตและพัฒนากำลังคนให้มีคุณภาพ                                                                                                    | • |
| Sub Program                             | וַיַצוֹנו" =                                                                                                    |   |
| Flagship                                | = "luiseu                                                                                                    |   |
| Objective                               | O1.1 พัฒนาระบบนิเวศเพื่อการพัฒนาและใช้กำลังคนคุณภาพตรงความต้องการของประเทศ                                                                     |   |
| Key Result – 1                          | KR1.1.1 มีระบบที่สามารถน่าไปใช้เพื่อการประมาณการและวางแผนความต้องการพัฒนากำลังคนของระบบวิจัย และความต้องการของประเทศภายใต้การเปลี่ยนแปลงของโลก |   |
| Key Result – 2                          | = "luiseu                                                                                                    |   |
| งบจัดสรร                                | וורע                                                                                                    |   |
| งบประมาณรวมของแผน<br>งาน (ทุกปี)        | ארע                                                                                                    |   |
| งบประมาณรวมของแผน<br>งานเฉพาะปังบประมาณ | ערע                                                                                                    |   |

รูปที่ 4 แผนงาน

- แผนงานย่อยภายใต้แผนงาน
  - คลิก เพิ่มแผนงานย่อยภายใด้แผนงาน เพื่อเพิ่มแผนงานย่อย
  - คลิก 🧭 เพื่อแก้ไขแผนงานย่อย
  - คลิก 🗱 เพื่อลบแผนงานย่อย
  - คลิก 🗎 เพื่อเข้าสู่หน้ากรอกรายละเอียดแผนงานย่อย
  - คลิก ( เพื่อพิมพ์แผนงานย่อย
  - เลือก 
     เพื่อปรับสถานะ ส่งแผนงานให้หัวหน้าแผนงานย่อยแก้ไข

| แผน | งานย่อย | ภายใต้แ | ผนงาน                                     |                 |        |                    |            |            |             | 1 เพิ่มแผนงานย่อยภาย                            | ปได้แผนงาน |
|-----|---------|---------|-------------------------------------------|-----------------|--------|--------------------|------------|------------|-------------|-------------------------------------------------|------------|
| ก   | แก้ไข   | รหัส    | แผนงานย                                   | ่อย             | หัวหา  | น้าแผนงานย่อย      | งบเสนอขอ   | งบจัดสรร ส | ฉบ แบบฟอร์ม | สถานะ                                           | พิมพ์      |
|     | 2       | 5527    | (ภาษาไทย) : สร้างองศ<br>(ภาษาอังกฤษ) : KM | <b>์ความรู้</b> | นายศัก | าด์ชัย ทองศรีสังข์ | 800,000.00 | 500,000.00 |             | ส่งหัวหน้าแผนงาน<br>ย่อยแก้ไข 17<br>เมษายน 2563 | G          |
|     |         |         | สถานะ                                     | = ไม่ระบุ       |        |                    | 22         | - 50       |             | <b>v</b>                                        |            |
|     |         |         | นทสนสุดการแกไข                            |                 |        | 6 3 6 1 1          | 23         | 59         |             | •                                               |            |
|     |         | 9       | หมายเหตุ                                  |                 |        |                    |            |            |             |                                                 |            |
|     |         |         |                                           |                 |        |                    |            |            |             |                                                 |            |
|     |         |         |                                           | บันทึก          |        |                    |            |            |             |                                                 |            |

- รูปที่ 5 แผนงานย่อยภายใต้แผนงาน
- ลักษณะแผนงาน
  - แผนงานใหม่ : เลือกแผนงานใหม่ กรณีที่แผนงานเริ่มดำเนินการเป็นปีแรก ไม่เคยมีการ ดำเนินการมาก่อน ซึ่งจะเป็นแผนงาน 1 ปี หรือหลายปี ระบบจะให้ระบุข้อมูล
    - เริ่มปีงบประมาณ
    - ปีงบประมาณสิ้นสุด
  - แผนงานต่อเนื่อง : เลือกแผนงานต่อเนื่อง กรณีที่แผนงานเคยมีการดำเนินการมาแล้ว ระบบจะให้ ระบุข้อมูล
    - เริ่มปีงบประมาณ
    - ปีงบประมาณสิ้นสุด
    - แผนงานปีที่
    - ระยะเวลา(ปี)

| ลักษณะแผนงาน    |                |                   |      |
|-----------------|----------------|-------------------|------|
| ◯แผนงานใหม่ ⊚แ  | ผนงานต่อเนื่อง |                   |      |
| เริ่มปีงบประมาณ | 2564           | ปีงบประมาณสิ้นสุด | 2566 |
| แผนงานปีที่     | 1              | ระยะเวลา(ปี)      | 3    |
|                 |                |                   |      |

รูปที่ 6 ลักษณะแผนงาน

- ผู้อำนวยการแผน
  - เลือกผู้อำนวยการแผนจากฐานข้อมูลนักวิจัย กรณีที่ ผู้อำนวยการแผนเป็นนักวิจัยในระบบ NRMS สามารถเพิ่มข้อมูลได้โดยการพิมพ์ชื่อนักวิจัย และกดค้นหา เพื่อเลือกนักวิจัยเข้ามาเป็น ผู้อำนวยการแผน
  - เลือกระบุผู้อำนวยการแผน กรณีที่ ผู้อำนวยการแผนไม่ใช่นักวิจัยในระบบ NRMS เดิม ระบบจะ
     ให้ระบุข้อมูล ชื่อ ที่อยู่ เบอร์โทร Email

| ผู้อำนวยการแผน |       |            |
|----------------|-------|------------|
|                |       | แผนเดิมออก |
| ดันหา          | คันหา |            |
| ชื่อ           |       |            |
| ที่อยู่        |       |            |
| เบอร์โทร       |       |            |
| Email          |       |            |

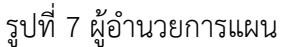

- หน่วยงานร่วมดำเนินการ/ภาคเอกชนหรือชุมชนที่ร่วมลงทุนหรือดำเนินการ
  - ไม่มีหน่วยงานร่วมดำเนินการ
  - มีหน่วยงานร่วมดำเนินการ ระบบให้ดำเนินการ ดังนี้
    - คลิก <sup>เพิ่มหน่วยงานร่วมดำเนินการ</sup> เพื่อเพิ่มข้อมูลหน่วยงานร่วมดำเนินการ ประกอบด้วย ชื่อ หน่วยงาน/บริษัท, แนวทางร่วมดำเนินการ, การร่วมลงทุนในรูปแบบตัวเงิน (in-cash), การ ร่วมลงทุนในรูปแบบอื่น (in-kind)
    - คลิก 🥒 เพื่อแก้ไขข้อมูลหน่วยงานร่วมดำเนินการ
    - 🛛 คลิก 🗯 เพื่อลบข้อมูลหน่วยงานร่วมดำเนินการ

| หน่วยงานร่วมดำเนินการ/ภาค | เอกชนหรือชุมชนที่ร่วมลงทุนหรือดำเนิ<br> | นการ                                  |                                    |                |    |
|---------------------------|-----------------------------------------|---------------------------------------|------------------------------------|----------------|----|
|                           | 👤 🔿 ไม่มีหน่วยงานร่วมดำเนินการ 💿        | มีหน่วยงานร่วมดำเนินการ               |                                    |                |    |
| 🛱 หน่วยงานร่วมดำเนินกา    | าร/ภาคเอกชนหรือชุมชนที่ร่วมลงทุนห       | รือดำเนินการ                          | 2 เพื่มหน่วยงาน                    | เร่วมดำเนินการ |    |
| ชื่อหน่วยงาน/บริษัท       | แนวทางร่วมดำเนินการ                     | การร่วมลงทุนในรูปแบบตัวเงิน (in-cash) | การร่วมลงทุนในรูปแบบอื่น (in-kind) | แก้ไข          | ลบ |
| บริษัท เอบีซี จำกัด       | ดำเนินการจัดอบรม                        | 20,000                                | ให้ความรู้ด้านสารสนเทศ             | Ø              | *  |
|                           |                                         |                                       |                                    | 3              | 4  |

รูปที่ 8 หน่วยงานร่วมดำเนินการ/ภาคเอกชนหรือชุมชนที่ร่วมลงทุนหรือดำเนินการ

- คำสำคัญ

#### ระบุคำสำคัญภาษาไทย และภาษาอังกฤษ

| ดำสำคัญ     |  |
|-------------|--|
| *ภาษาไทย    |  |
| *ภาษาอังกฤษ |  |

รูปที่ 9 คำสำคัญ

เป้าหมายและตัวชี้วัด, แนวทางเชิงยุทธศาสตร์ของแผนงาน

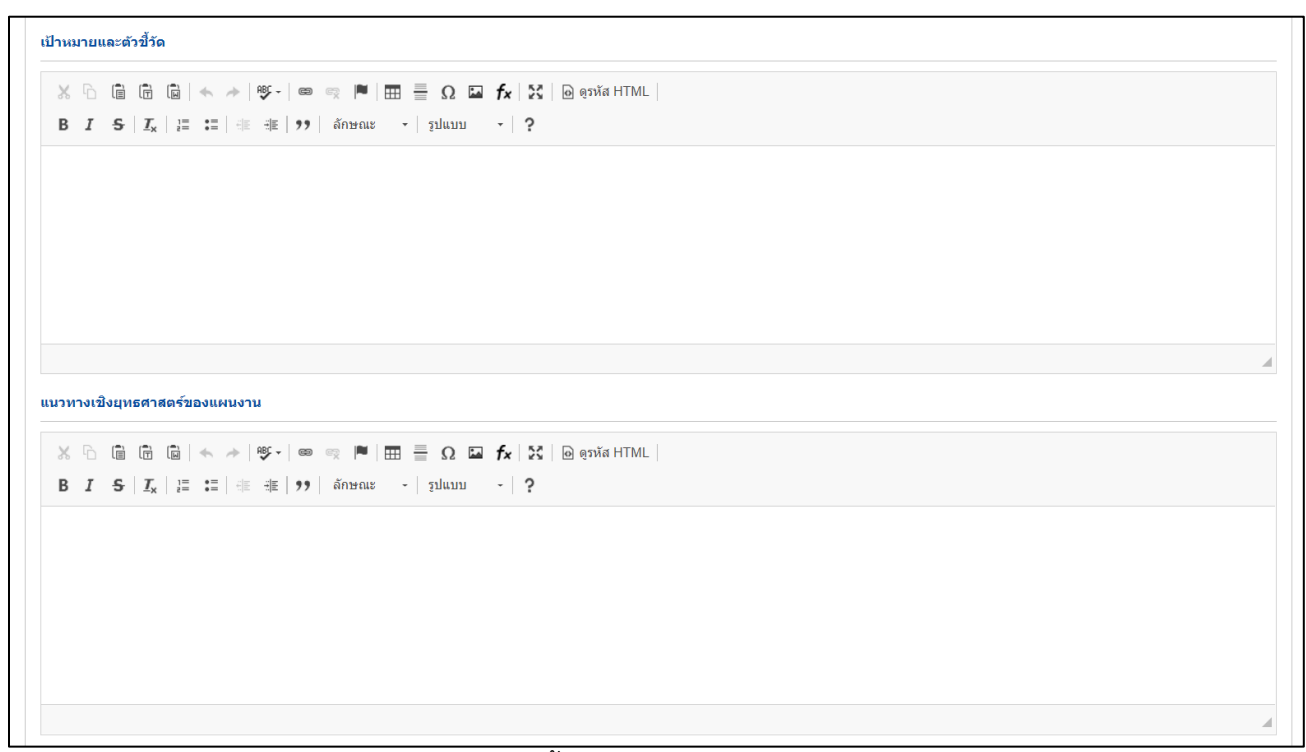

รูปที่ 10 เป้าหมายและตัวชี้วัด, แนวทางเชิงยุทธศาสตร์ของแผนงาน

 ที่มาและความสำคัญของแผนงาน, วัตถุประสงค์ของแผนงาน, ความสอดคล้องของแผนงานย่อยภายใต้ แผนงาน

| ที่มาและความสำคัญของแผนงาน                                                                                                    |   |
|----------------------------------------------------------------------------------------------------|---|
|                                                                                                    |   |
|                                                                                                    |   |
|                                                                                                    |   |
|                                                                                                    |   |
|                                                                                                    |   |
|                                                                                                    |   |
|                                                                                                    |   |
|                                                                                                    |   |
|                                                                                                    |   |
|                                                                                                    | 4 |
| วัตถุประสงค์ของแผนงาน                                                                                                    |   |
|                                                                                                    |   |
|                                                                                                    |   |
| D 1 37 $ I_X  \ge \ldots =  I   I    I    77$ and a line $ I   =  I   I    =  I   =  I    =  I   =  I   =  I   =  I    =  I   =  I    =  I   =  I   =  I   $ |   |
|                                                                                                    |   |
|                                                                                                    |   |
|                                                                                                    |   |
|                                                                                                    |   |
|                                                                                                    |   |
|                                                                                                    |   |
|                                                                                                    | 4 |
| ดวามสอดคล้องของแผนงานป่อยภายใต้แผนงาน                                                                                                    |   |
|                                                                                                    |   |
| B I S [L] = [I I I I I I ]                                                                                                    |   |
|                                                                                                    |   |
|                                                                                                    |   |
|                                                                                                    |   |
|                                                                                                    |   |
|                                                                                                    |   |
|                                                                                                    |   |
|                                                                                                    |   |

รูปที่ 11 ที่มาและความสำคัญของแผนงาน, วัตถุประสงค์ของแผนงาน, ความสอดคล้องของแผนงานย่อยภายใต้ แผนงาน

- ระยะเวลาแผนงาน

แสดงรายละเอียดประมาณการงบประมาณตลอดแผนงาน (กรณีของบประมาณเป็นแผนงาน ต่อเนื่อง ระยะเวลาดำเนินการวิจัยมากกว่า 1 ปี ให้แสดงงบประมาณตลอดแผนการดำเนินงาน)

| ระยะเวลาของแผนงาน |                          |  |  |  |  |  |  |
|-------------------|--------------------------|--|--|--|--|--|--|
| วันที่เริ่มตัน    | วันที่สิ้นสุด            |  |  |  |  |  |  |
|                   | รูปที่ 12 ระยะเวลาแผนงาน |  |  |  |  |  |  |

- งบประมาณของแผนงาน

แสดงรายละเอียดประมาณการงบประมาณตลอดแผนงาน (กรณีของบประมาณเป็นแผนงานต่อเนื่อง ระยะเวลาดำเนินการวิจัยมากกว่า 1 ปี ให้แสดงงบประมาณตลอดแผนการดำเนินงาน)

- คลิก เพิ่มรายละเอียดประมาณการงบประมาณดลอดแผนงาน เพื่อเพิ่มข้อมูลงบประมาณของแผนงาน ประกอบด้วย
  - ปีที่ดำเนินการ
  - ปังบประมาณ ในส่วนนี้ข้อมูลปีที่ขึ้นให้เลือกในลิส ระบบจะแสดงอัตโนมัติจากการระบุข้อมูล
     ปังบประมาณที่เริ่ม และปังบประมาณสิ้นสุด ในหัวข้อลักษณะแผนงาน
  - งบประมาณที่เสนอขอ
- 📮 คลิก 🥒 เพื่อแก้ไขข้อมูลงบประมาณของแผนงาน
- คลิก 🗱 เพื่อลบข้อมูลงบประมาณของแผนงาน

| งบประมาณของ                                                                                                    | งแผนงาน    |                   | 1     |     |  |  |  |  |  |
|----------------------------------------------------------------------------------------------------|------------|-------------------|-------|-----|--|--|--|--|--|
| 🛱 แสดงรายละเอียดประมาณการงบประมาณดลอดแผนงาน (กรณีของบประมาณเป็นแผนงานต่อเนื่อง ระยะเวลาดำเนินการวิจัยมากกว่า 1 ปี ให เห็มรายละเอียดประมาณกลอดแผนงาน |            |                   |       |     |  |  |  |  |  |
| ปีที่                                                                                                    | ปีงบประมาณ | งบประมาณที่เสนอขอ | แก้ไข | ลบ  |  |  |  |  |  |
| 1                                                                                                    | 2564       | 1,000,000         | 2 🖉 🔰 | 3 * |  |  |  |  |  |
| 2                                                                                                    | 2565       | 1,500,000         | 1     | *   |  |  |  |  |  |
| 3                                                                                                    | 2566       | 1,500,000         | ø     | *   |  |  |  |  |  |
|                                                                                                    | รวม        | 4,000,000         |       |     |  |  |  |  |  |

รูปที่ 13 แสดงรายละเอียดประมาณการงบประมาณตลอดแผนงาน (กรณีของบประมาณเป็นแผนงานต่อเนื่อง ระยะเวลาดำเนินการวิจัยมากกว่า 1 ปี ให้แสดงงบประมาณตลอดแผนการดำเนินงาน)

#### แสดงรายละเอียดประมาณการงบประมาณปีที่เสนอขอ

- คลิก (พื่มรายละเอียดประมาณการงบประมาณปีที่เสนอขอ) เพื่อเพิ่มข้อมูลรายละเอียดประมาณการงบประมาณ
   ปีที่เสนอขอ ประกอบด้วย
  - ประเภทงบประมาณ
  - หมวด
  - รายละเอียด
  - งบประมาณ (บาท)
- 📮 คลิก 🥒 เพื่อแก้ไขข้อมูลรายละเอียดประมาณการงบประมาณปีที่เสนอขอ
- คลิก # เพื่อลบข้อมูลรายละเอียดประมาณการงบประมาณปีที่เสนอขอ

| 🗒แสดงรายละเอียดประมาณการงบประมาณปีที่เสนอขอ |            | 1 เพิ่มรายละเอียดประม | าณการงบประมาณปีทั | <b>ี่เสนอขอ</b> |
|---------------------------------------------|------------|-----------------------|-------------------|-----------------|
| ประเภทงบประมาณ                              | รายละเอียด | งบประมาณ              | แก้ไข             | ลบ              |
| งบดำเนินงาน - ค่าดอบแทน                     |            | 1,000,000             | _                 | *               |
| รวม                                         |            | 1,000,000             | 2                 | 3               |

รูปที่ 14 แสดงรายละเอียดประมาณการงบประมาณปีที่เสนอขอ

## เหตุผลความจำเป็นในการจัดซื้อครุภัณฑ์ (พร้อมแนบรายละเอียดครุภัณฑ์ที่จะจัดซื้อ)

- คลิก <sup>เพิ่มการจัดซื้อครุภัณฑ์</sup> เพื่อเพิ่มข้อมูลการจัดซื้อครุภัณฑ์ ประกอบด้วย
  - ชื่อครุภัณฑ์
  - สถานภาพมี
  - ครุภัณฑ์ใกล้เคียงที่ใช้ ณ ปัจจุบัน (ถ้ามี)
  - สภาพการใช้งาน ณ ปัจจุบัน
  - ลักษณะการใช้งานและความจำเป็น
  - การใช้ประโยชน์ครุภัณฑ์นี้เมื่อแผนงานสิ้นสุด
  - แนบเอกสาร
- คลิก 🥒 เพื่อแก้ไขข้อมูลการจัดซื้อครุภัณฑ์
- คลิก 🗱 เพื่อลบข้อมูลการจัดซื้อครุภัณฑ์

| 🛱เหตุผลคว              | 🛍 เหตุผลความจำเป็นในการจัดซื้อครุภัณฑ์ (พร้อมแนบรายละเอียดครุภัณฑ์ที่จะจัดซื้อ) 🚺 เพิ่มการจัดซื้อครุภัณ |                                       |                             |                                  |                                                 |                     |       |            |
|------------------------|----------------------------------------------------------------------------------------------------|---------------------------------------|-----------------------------|----------------------------------|-------------------------------------------------|---------------------|-------|------------|
| ชื่อครุภัณฑ์           | สถานะ<br>ภาพ                                                                                            | ครุภัณฑ์ใกล้เคียงที่ใช้ ณ<br>ปัจจุบัน | สภาพการใช้งาน ณ<br>ปัจจุบัน | ลักษณะการใข้งานและ<br>ความจำเป็น | การใช้ประโยชน์ครุภัณฑ์นี้เมื่อ<br>แผนงานสิ้นสุด | เอกสาร<br>ดาวน์โหลด | แก้ไข | ลบ         |
| เครื่องพิมพ์<br>เอกสาร | มี                                                                                                    |                                       | ใช้งานได้ปกติ               | ใช้พิมพ์เอกสารและคู่มือ          | มอบให้มหาวิทยาลัย                               |                     | 2     | <b>*</b> 3 |

รูปที่ 15 เหตุผลความจำเป็นในการจัดซื้อครุภัณฑ์ (พร้อมแนบรายละเอียดครุภัณฑ์ที่จะจัดซื้อ)

| วิแสด | งรายละเอียดประมาณการงบประม  | าณปีที่ | เสนอขอ          |                 |                                   |                     |          | เพิ่ม Output/Outcor      | ne/Impact ที่สอดคล้องกับ OKR |
|-------|-----------------------------|---------|-----------------|-----------------|-----------------------------------|---------------------|----------|--------------------------|------------------------------|
| การ   | ผลผลิตที่คาดหวังว่าจะได้รับ | รายล    | ะเอียดของผล     | ปี <b>256</b> 4 | จำนวนนับ<br>ปี 2565 ปี 2566 ปี 2! | 567 <b>ปี 256</b> 8 | หน่วยนับ | ผลลัพธ์ที่ดาดว่าจะได้รับ | ผลกระทบที่คาดว่าจะได้รั      |
|       |                             |         |                 |                 | - ไม่มีข้อมูล -                   |                     |          |                          |                              |
|       | ผลผลิตที่คาดหวังว่าจะได้รั  | ับ      | บทความทางวิชาก  | าร              |                                   |                     |          |                          | -                            |
|       | ผลผลิต และหน่วยนั           | ับ      | วารสารระดับชาติ |                 |                                   |                     |          |                          | •                            |
|       | จำนวนน้                     | ับ      |                 |                 |                                   |                     |          |                          |                              |
|       | 256                         | 64      |                 |                 |                                   |                     |          |                          |                              |
|       | 256                         | 65      |                 |                 |                                   |                     |          |                          |                              |
|       | 256                         | 66      |                 |                 |                                   |                     |          |                          |                              |
|       | 256                         | 67      |                 |                 |                                   |                     |          |                          |                              |
|       | 256                         | 68      |                 |                 |                                   |                     |          |                          |                              |
|       | ผลลัพธ์ที่ดาดว่าจะได้รั     | ับ      |                 |                 |                                   |                     |          |                          |                              |
|       | ผลกระทบที่ดาดว่าจะได้รั     | กับ     |                 |                 |                                   |                     |          |                          |                              |

- ผลผลิต ผลลัพธ์ และผลกระทบจากงานวิจัยที่สอดคล้องกับ OKR (Output/Outcome/Impact)

รูปที่ 16 ผลผลิต ผลลัพธ์ และผลกระทบจากงานวิจัยที่สอดคล้องกับ OKR (Output/Outcome/Impact)

 แนวทางการนำผลการวิจัยและนวัตกรรมไปใช้ประโยชน์ และหน่วยงานที่คาดว่าจะนำผลการวิจัยและ นวัตกรรมไปใช้ประโยชน์

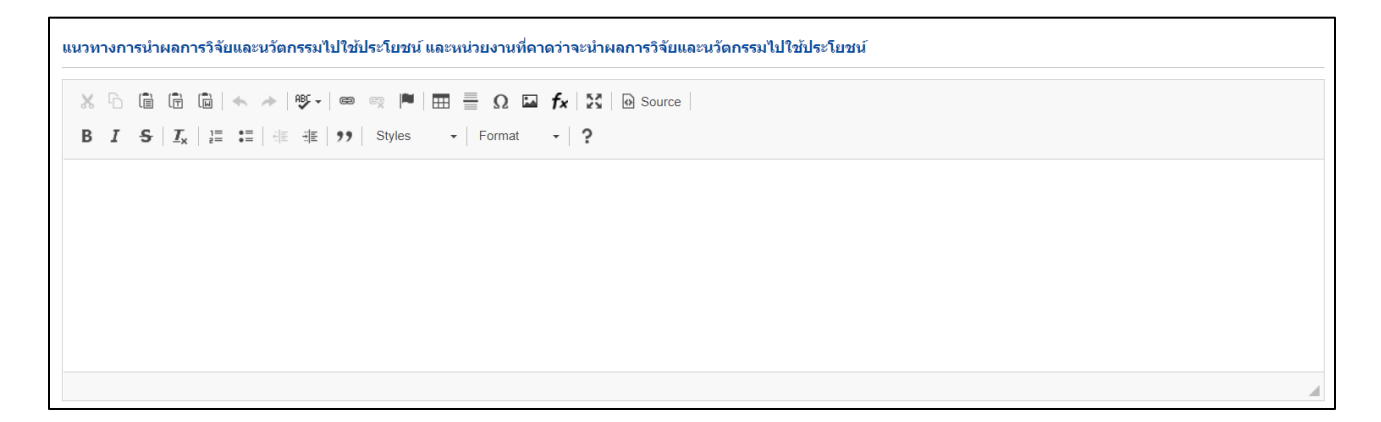

# รูปที่ 17 แนวทางการนำผลการวิจัยและนวัตกรรมไปใช้ประโยชน์ และหน่วยงานที่คาดว่าจะนำผลการวิจัย และนวัตกรรมไปใช้ประโยชน์

ความเชื่อมโยงผลผลิต ผลลัพธ์และผลกระทบของแผนงานย่อย / โครงการกับเป้าหมายและตัวชี้วัด
 ความสำเร็จ (OKR) ของแผน

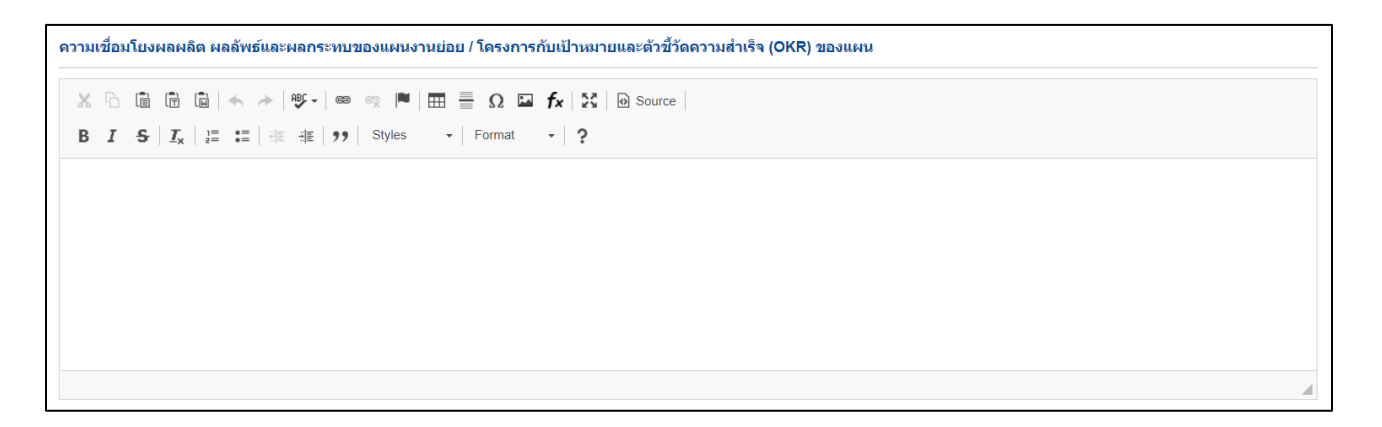

รูปที่ 18 ความเชื่อมโยงผลผลิต ผลลัพธ์และผลกระทบของแผนงานย่อย / โครงการกับเป้าหมายและตัวชี้วัด

ความสำเร็จ (OKR) ของแผน

การประเมินระดับแผนงาน

| การประเมินระดับแผนงาน                                                                                                    |
|----------------------------------------------------------------------------------------------------|
| ความสอดคล้องและความเป็นไปได้ในการตอบโจทย์ยุทธศาสตร์ชำดิของแผนด้าน ววน. ของประเทศ                                                                                                    |
| 💿 แผนงานไม่มีความสอดคล้องกับโจทย์ยุทธศาสตร์ชาติและแผนด้าน ววน.                                                                                                    |
| ◯แผนงานมีความสอดคล้องและตอบโจทย์ยุทธศาสตร์ชาติและเป็นไปได้ที่จะตอบ OKR ของแผนด้าน ววน. ได้ 1-20%                                                                                                   |
| ◯แผนงานมีความสอดคล้องและตอบโจทย์ยุทธศาสตร์ชาติและเป็นไปได้ที่จะตอบ OKR ของแผนด้าน ววน. ได้ 21-40%                                                                                                  |
| ◯แผนงานมีความสอดคล้องและตอบโจทย์ยุทธศาสตร์ชาติและเป็นไปได้ที่จะตอบ OKR ของแผนด้าน ววน. ได้ 41-60%                                                                                                  |
| ◯แผนงานมีความสอดคล้องและตอบโจทย์ยุทธศาสตร์ชาติและเป็นไปได้ที่จะตอบ OKR ของแผนด้าน ววน. ได้ 61-80%                                                                                                  |
| ◯แผนงานมีความสอดคล้องและตอบโจทย์ยุทธศาสตร์ชาติและเป็นไปได้ที่จะตอบ OKR ของแผนด้าน ววน. ได้ > 80%                                                                                                   |
| ดวามสอดคล้องของแผนงานย่อย/โครงการภายใต้แผนงาน                                                                                                    |
| 💿 แผนงานย่อยน่าจะสามารถดอบเป้าหมายและผลลัพธ์สำคัญ (OKR) ของแผนงานได้บ้อยกว่า 30%                                                                                                    |
| ◯แผนงานย่อยน่าจะสามารถดอบเป้าหมายและผลลัพธ์สำคัญ (OKR) ของแผนงานได้บ้อยกว่า 50%                                                                                                    |
| ◯แผนงานย่อยน่าจะสามารถดอบเป้าหมายและผลลัพธ์สำคัญ (OKR) ของแผนงานได้ 50%                                                                                                    |
| ◯แผนงานย่อยน่าจะสามารถดอบเป้าหมายและผลลัพธ์สำคัญ (OKR) ของแผนงานได้ 60%                                                                                                    |
| ◯แผนงานย่อยน่าจะสามารถดอบเป้าหมายและผลลัพธ์สำคัญ (OKR) ของแผนงานได้ 70%                                                                                                    |
| ◯แผนงานย่อยน่าจะสามารถดอบเป้าหมายและผลลัพธ์สำคัญ (OKR) ของแผนงานได้ 80%                                                                                                    |
| ◯แผนงานย่อยน่าจะสามารถดอบเป้าหมายและผลลัพธ์สำคัญ (OKR) ของแผนงานได้ 90%                                                                                                    |
| ◯แผนงานย่อยทุกแผนงานสามารถดอบเป้าหมายและผลลัพธ์สำคัญ (OKR) ของแผนงานได้                                                                                                    |
| ดวามสามารถของผู้อำนวยการแผนงาน (ดวามสามารถในการบริหารจัดการแผนงาน) เดยเป็นผู้อำนวยการแผนงาน (แผนบูรณาการ) หรือแผนงานย่อย/โครงการวิจัย หรือโครงการ<br>บริการวิชาการ (นับเฉพาะโครงการที่สิ้นสุดแล้ว) |
| ์ © มีมูลค่ารวมน้อยกว่า 5 ล้านบาท                                                                                                    |
| ◯มีมูลค่ารวมมากกว่า 5 ล้านบาท                                                                                                    |
| ◯มีมูลค่ารวมมากกว่า 10 ล้านบาท                                                                                                    |
| ี่⊖มีมูลค่ารวมมากกว่า 15 ล้านบาท                                                                                                    |
| ุ่⊖มีมูลค่ารวมมากกว่า 20 ล้านบาท                                                                                                    |
| ⊖มีมูลค่ารวมมากกว่า 25 ล้านบาท                                                                                                    |
|                                                                                                    |

รูปที่ 19 การประเมินระดับแผนงาน

2.1.2 <u>ส่วนเอกสารแนบ</u>

- เพิ่มไฟล์แนบ : ผู้ใช้สามารถเพิ่มไฟล์แนบแผนงานได้โดย ระบุประเภทเอกสารที่ต้องการเพิ่ม
   เลือกไฟล์แนบ คลิก เพิ่มไฟล์
- 🔹 ลบไฟล์แนบ : คลิก 苯 เพื่อทำการลบไฟล์

| แผนงาน  | เอกสารแนบ   |                      |                  |                                    |            |
|---------|-------------|----------------------|------------------|------------------------------------|------------|
|         |             |                      |                  |                                    |            |
| เอกสารเ | ເນບ         |                      |                  |                                    |            |
| ີ<br>ລນ |             |                      | ชื่อไฟล์         | ประเภทเอกสาร                       | ประเภทไฟล์ |
| *       | แผนงาน-853- | 0411-20200214-03.pdf |                  | เอกสารแนบแผนงาน                    | ⇒          |
|         |             | 👝 ประเภทเอกสาร       | เอกสารแนบแผนงาน  |                                    | •          |
|         |             | ไฟล์แนบ              | No file selected | รองรับไฟล์ขนาดสูงสุดไม่เกิน 500 MB |            |
|         |             |                      | เพิ่มไฟล์        |                                    |            |
|         |             |                      |                  |                                    |            |
|         |             |                      |                  |                                    |            |

# รูปที่ 20 การจัดการเอกสารแนบ

#### 2.2 การจัดการแผนงานย่อย

แบบฟอร์มแผนงานย่อย จะแสดงเมื่อผู้ใช้คลิกที่ไอคอน 直 แบบฟอร์ม เพื่อทำการแก้ไขแผนงานย่อย

| ม้อก<br> | แก้ไข | รหัส | แผนงานย                                     | อย        | หัวหน้าแผนงานย่อย       | งบเสนอขอ   | งบจัดสรร   | ลบ แบบฟอร์ม | สถานะ                                           | พิมพ์ |
|----------|-------|------|---------------------------------------------|-----------|-------------------------|------------|------------|-------------|-------------------------------------------------|-------|
|          | 1     | 5527 | (ภาษาไทย) : สร้างองค์ค<br>(ภาษาอังกฤษ) : KM | งามรู้    | นายศักด์ชัย ทองศรีสังข์ | 800,000.00 | 500,000.00 | * <b>1</b>  | ส่งหัวหน้าแผนงาน<br>ย่อยแก้ไข 17<br>เมษายน 2563 | G     |
|          |       |      | สถานะ<br>วันที่สิ้นสุดการแก้ไข              | = ไม่ระบุ | เวลา                    | 23         | ▼ 59       | )           | •                                               |       |
|          |       |      | หมายเหตุ                                    |           |                         |            |            |             |                                                 |       |

# รูปที่ 21 แผนงานย่อยภายใต้โครงการ

#### 2.2.1 <u>ส่วนแผนงานย่อย</u>

ส่วนของแผนงานย่อย ประกอบด้วยข้อมูลที่ดำเนินการถ่ายโอนมาจากระบบ TIRAs เดิม ประกอบด้วย ข้อมูล ดังนี้ - แผนงาน

แผนงาน เป็นการแสดงข้อมูลเบื้องต้นของแผนงาน ที่ต้องการสร้างแผนงานย่อยภายใต้

| แผนงาน                            |                                                                                                    |
|-----------------------------------|----------------------------------------------------------------------------------------------------|
| ปังบประมาณ<br>ชื่อแผนงาน(ภาษาไทย) | 2564<br>แผนงานวิจัยพื้นฐานของหน่วยงานทดสอบ                                                                                                    |
| (ภาษาอังกฤษ)                      | Basic Research Plan Test                                                                                                    |
| แพลตฟอร์ม (Platform)              | Platform 2 การวิจัยและสร้างนวัดกรรมเพื่อตอบโจทย์ทำทายของสังคม                                                                                                    |
| โปรแกรม (Program)                 | P7 โจทย์ท้าทายด้านทรัพยากร สิ่งแวดล้อม และการเกษตร                                                                                                    |
| Flagship                          |                                                                                                    |
| Objective                         | 02.7 ใช้ความรู้ การริจัยและนวัดกรรม เพื่อจัดการกับปัญหาทำหายเร่งด่วนสำคัญของประเทศในด่านทรัพยากรธรรมชาติและสิ่งแวดล่อม การเกษตร และบรรลุเป้าหมายการพัฒนาที่ยั่งยืน |
| Key Result – 1                    | KR2.7.1 ลดขยะครัวเรือนลงร้อยละ 10 ต่อปี ลดขยะอุตสาหกรรมร้อยละ 10 ต่อปี และเพิ่มอัตราการนำขยะจากทุกกระบวนการกลับมาใช้ขึ้นร้อยละ 10 ต่อปี                            |
| Key Result – 2                    |                                                                                                    |

## รูปที่ 22 ข้อมูลแผนงาน

- แผนงานย่อย
  - ชื่อแผนงานย่อย
  - (ภาษาอังกฤษ)
  - Objective
  - Key Result 1
  - Key Result 2
  - งบจัดสรร (ระบบแสดงข้อมูลอัตโนมัติ)
  - งบประมาณรวมของแผนงานทุกปี (ระบบแสดงข้อมูลอัตโนมัติ)
  - งบประมาณรวมของแผน (ระบบแสดงข้อมูลอัตโนมัติ)
  - งบเฉพาะปีงบประมาณ 2564 (ระบบแสดงข้อมูลอัตโนมัติ)

| แผนงานย่อย                              |                                                                                                    |                                                                                                    |                        |  |  |  |
|-----------------------------------------|----------------------------------------------------------------------------------------------------|----------------------------------------------------------------------------------------------------|------------------------|--|--|--|
| *ชื่อแผนงานย่อย                         | แผนย่อย 1                                                                                                    |                                                                                                    |                        |  |  |  |
| *(ภาษาอังกฤษ)                           | plan 1                                                                                                    |                                                                                                    |                        |  |  |  |
| Objective                               | O2 8 พัฒนาคนในทุกช่วงวัยให้มีคุณภาพชีวิตที่ดี สามารถต่ารงชีวิตด้วยคนเองได้อย่างมีคุณด่า และสร้างกลไกที่เอื้อต่อการอยู่ร่วมกันอย่างมีความสุข พร้อมรับสังคมสูงวัย |                                                                                                    |                        |  |  |  |
| Key Result – 1                          | KR2.8.3 เทคโนโลยีหรือนวัดกรรมที่ช่วยเหลือการดำรง                                                                                                    | ชีวิต (Assisted living) สำหรับผู้สูงอายุและคนพิการให้สามารถต่ารงชีวิตอย่างมีคุณภาพได้ตามมาตรฐานสากล จำนวนอย่างน้อย 15 เรื่อง/ปี คร | รอบ <mark>ตลุ</mark> ม |  |  |  |
| Key Result – 2                          | KR1.2.2 แรงงานมีทักษะระดับสูง ตรงกับความต้องการ                                                                                                    | เพื่อการพัฒนา EEC โดยการจัดหาและพัฒนาบุคลากรรองรับ 10 อุคสาหกรรมในพื้นที่ EEC ให้ได้ 188,000 คน                                    |                        |  |  |  |
| งบจัดสรร                                | 50000                                                                                                    | บาท                                                                                                    |                        |  |  |  |
| งบประมาณรวมของแผน<br>งาน (ทุกปี)        | บาห                                                                                                    |                                                                                                    |                        |  |  |  |
| งบประมาณรวมของแผน<br>งานเฉพาะปีงบประมาณ | บาท                                                                                                    |                                                                                                    |                        |  |  |  |

รูปที่ 23 แผนงานย่อย

- ข้อเสนอโครงการภายใต้แผนงาน
  - คลิก เพิ่มโครงการภายใต้แผนงาน เพื่อเพิ่มข้อเสนอโครงการภายใต้แผนงาน แบ่งเป็น 2 ส่วน คือ
    - การเพิ่มข้อเสนอโครงการที่มีอยู่ใน NRMS เดิม คือ ข้อเสนอโครงการรอบ Concept (Blue sky) สามารถทำได้โดย คลิกเพิ่มโครงการภายใต้แผนงาน > พิมพ์ชื่อโครงการ > คลิกค้นหา กรณีที่หน่วยงานเคยมีการยื่นข้อเสนอโครงการรอบ Concept (Blue sky) ใน NRMS เดิม ระบบจะแสดงรายการชื่อข้อเสนอ > คลิกเลือกเพื่อดำเนินการนำเข้าข้อมูลโครงการ
    - การเพิ่มโครงการเข้าใหม่ สามารถทำได้โดย คลิกเพิ่มโครงการภายใต้แผนงาน > พิมพ์ชื่อ
       โครงการ > ระบุงบจัดสรร > ระบุหัวหน้าโครงการ > คลิกบันทึก
  - คลิก 
     เพื่อแก้ไขข้อเสนอโครงการภายใต้แผนงาน เป็นการแก้ไขข้อมูลเบื้องต้น ได้แก่ ชื่อ

     โครงการ, งบจัดสรร และหัวหน้าโครงการ
  - คลิก 🗱 เพื่อลบข้อเสนอโครงการภายใต้แผนงาน
  - 🔹 คลิก 🗎 เพื่อเข้าสู่หน้ากรอกรายละเอียดข้อเสนอโครงการภายใต้แผนงาน
  - คลิก ส่งกลับนักวิจัยแก้ไข
     เพื่อส่งข้อเสนอโครงการให้หัวหน้าโครงการแก้ไข

| ข้อเสนอโครง | มสนอโครงการภายใต้แผนงาน |             |                           |                          |     |          |                        |  |  |
|-------------|-------------------------|-------------|---------------------------|--------------------------|-----|----------|------------------------|--|--|
| ข้อเสนอโด   | ครงการภายใต้แห          | นงาน        | 1 เพิ่มโครงก              | ารภายใต้แผนงาน 4 โครงการ |     |          |                        |  |  |
| แก้ไข       | รหัส                    | ชื่อโครงการ | หัวหน้าโครงการ            | งบจัดสรร                 | ุลบ | แบบฟอร์ม | ส่งกลับนักวิจัยแก้ไข   |  |  |
| / 2         | 1499574                 | ทดสอบ       | นางสาวรัตนา สุวรรณวิชนีย์ | 0.0                      |     | <b>4</b> | ส่งกลับนักวิจัยแก้ไข 5 |  |  |
| 1           | 1510374                 | ทดสอบ       | นางสาวรัตนา สุวรรณวิชนีย์ | 10,000.00                | *   |          | 30 เมษายน 2563         |  |  |
| ø           | 1510452                 | ทดสอบเดี่ยว | นางสาวรัตนา สุวรรณวิชนีย์ | 500.00                   | *   |          | 30 เมษายน 2563         |  |  |
| ø           | 1510494                 | ทดสอบใหม่   | นางสาวรัตนา สุวรรณวิชนีย์ | 2.00                     | *   |          | 30 เมษายน 2563         |  |  |
|             |                         | <b>5</b> 33 |                           | 10,502.00                |     |          |                        |  |  |

## รูปที่ 24 ข้อเสนอโครงการภายใต้แผนงาน

| ค้นหาโครงการรอบ Concept(Blue Sky) |                                  |         | 1                 | ศันหา 2                   |            |
|-----------------------------------|----------------------------------|---------|-------------------|---------------------------|------------|
|                                   | เลือก                            | รหัส    | ชื่อโครงการ       | หัวหน้าโครงการ            | งบประมาณ   |
|                                   | น่าเข้า full แต่ลบไปแล้ว 1510304 | 1257516 | ทดสอบ             | นางสาวรัตนา สุวรรณวิชนีย์ | 350,000.00 |
|                                   | น่าเข้า full แต่ลบไปแล้ว 1510561 | 1267561 | ทดสอบ             | นางสาวรัตนา สุวรรณวิชนีย์ | 0.00       |
|                                   | นำเข้า full แล้ว 1510452         | 1277695 | ทดสอบเดี่ยว       | นางสาวรัดนา สุวรรณวิชนีย์ | 125,000.00 |
|                                   | นำเข้า full แล้ว 1499700         | 1277696 | โครงการทดสอบ      | นายทดสอบ ระบบ             | 0.00       |
|                                   | น่าเข้า full แล้ว 1520963        | 1277703 | โครงการทดสอบ      | นายทดสอบ ระบบ             | 0.00       |
|                                   | นำเข้า full แต่ลบไปแล้ว 1499605  | 1277711 | ทดสอบ by sakchai  |                           | 0.00       |
|                                   | เลือก 3                          | 1277732 | โครงการ strategic |                           | 0.00       |
|                                   | เลือก                            | 1277761 | โครงการ blue      | นางสาวรัตนา สุวรรณวิชนีย์ | 844,443.00 |
| ชื่อโครงการ                       |                                  |         |                   |                           |            |
| งบจัดสรร                          |                                  |         |                   |                           |            |
| หัวหน้าโครงการ                    | -                                |         |                   |                           |            |
| ดันหา                             | ขื่อนักวิจัย                     | ค้นหา   |                   |                           |            |
|                                   | บันทึก ยกเลิก                    |         |                   |                           |            |

รูปที่ 25 การเพิ่มข้อมูลข้อเสนอโครงการรอบ Concept (Blue sky)

#### - สาขาที่สอดคล้องกับงานวิจัย

| สาขาที่สอดคล้องกับงานวิจัย |                      |   |
|----------------------------|----------------------|---|
| *สาขาการวิจัยหลัก OECD     | วิศวกรรมและเทคโนโลยี | ▼ |
| *สาขาการวิจัยย่อย OECD     | เทคโนโลยีพลังงาน     | • |

#### รูปที่ 26 สาขาที่สอดคล้องกับงานวิจัย

- ลักษณะแผนงาน
  - แผนงานใหม่ : เลือกแผนงานใหม่ กรณีที่แผนงานย่อยเริ่มดำเนินการเป็นปีแรก ไม่เคยมีการ ดำเนินการมาก่อน ซึ่งจะเป็นแผนงาน 1 ปี หรือหลายปี ระบบจะให้ระบุข้อมูล
    - เริ่มปีงบประมาณ
    - ปีงบประมาณสิ้นสุด
  - แผนงานต่อเนื่อง : เลือกแผนงานต่อเนื่อง กรณีที่แผนงานเคยมีการดำเนินการมาแล้ว ระบบจะให้ ระบุข้อมูล
    - เริ่มปีงบประมาณ
    - ปีงบประมาณสิ้นสุด
    - แผนงานปีที่
    - ระยะเวลา(ปี)

| ลักษณะแผนงาน    |                               |                   |      |  |  |  |
|-----------------|-------------------------------|-------------------|------|--|--|--|
|                 | 💿แผนงานใหม่ 🔘 แผนงานต่อเนื่อง |                   |      |  |  |  |
| เริ่มปีงบประมาณ | 2564                          | ปีงบประมาณสิ้นสุด | 2564 |  |  |  |
|                 |                               |                   |      |  |  |  |

รูปที่ 27 ลักษณะแผนงาน

- หน่วยงานร่วมดำเนินการ/ภาคเอกชนหรือชุมชนที่ร่วมลงทุนหรือดำเนินการ
  - ไม่มีหน่วยงานร่วมดำเนินการ
  - มีหน่วยงานร่วมดำเนินการ ระบบให้ดำเนินการ ดังนี้
    - คลิก <sup>เพิ่มหน่วยงานร่วมดำเนินการ</sup> เพื่อเพิ่มข้อมูลหน่วยงานร่วมดำเนินการ ประกอบด้วย ชื่อ หน่วยงาน/บริษัท, แนวทางร่วมดำเนินการ, การร่วมลงทุนในรูปแบบตัวเงิน (in-cash), การ ร่วมลงทุนในรูปแบบอื่น (in-kind)
    - คลิก 🥒 เพื่อแก้ไขข้อมูลหน่วยงานร่วมดำเนินการ
    - คลิก 🙁 เพื่อลบข้อมูลหน่วยงานร่วมดำเนินการ

| เน่วยงานร่วมดำเนินการ/ภาคเ       | อกชนหรือชุมชนที่ร่วง                                            | มลงทุนหรือดำเนิเ  | มการ                 |                       |                     |                  |            |    |
|----------------------------------|-----------------------------------------------------------------|-------------------|----------------------|-----------------------|---------------------|------------------|------------|----|
|                                  | ()ไม่มีหน่วยงานร่ว                                              | มมดำเนินการ 💿มี   | หน่วยงานร่วมดำเนินกา | 5                     |                     |                  |            |    |
| 🛱 หน่วยงานร่วมดำเนินกา           | ร/ภาคเอกชนหรือชุมข                                              | ชนที่ร่วมลงทุนหรื | ื่อดำเนินการ         |                       |                     | เพิ่มหน่วยงานร่ว | มดำเนินการ |    |
| ชื่อหน่วยงาน/บริษัท              | แนวทางร่วมดำเ                                                   | เนินการ           | การร่วมลงทุนในรู     | ปแบบตัวเงิน (in-cash) | การร่วมลงทุนในรูปแบ | บอื่น (in-kind)  | แก้ไข      | ลบ |
|                                  |                                                                 |                   |                      | ไม่มีข้อมูล -         |                     |                  |            |    |
| ชื่อห<br>แนวทาง<br>การร่วมลงทุนใ | น่วยงาน/บริษัท<br>บร่วมดำเนินการ<br>นรูปแบบดัวเงิน<br>(in-cash) |                   |                      | ערע                   |                     | h.               |            |    |
| การรวม <b>องทุน</b> ในรูปแข      | มบอน (in-Kind)                                                  | บันทึก ยกเ        | ลึก                  |                       |                     | 1                |            |    |

รูปที่ 28 หน่วยงานร่วมดำเนินการ/ภาคเอกชนหรือชุมชนที่ร่วมลงทุนหรือดำเนินการ

- คำสำคัญ

| ดำสำคัญ     |  |
|-------------|--|
| *ภาษาไทย    |  |
| *ภาษาอังกฤษ |  |

รูปที่ 29 คำสำคัญ

- เป้าหมายและตัวชี้วัด

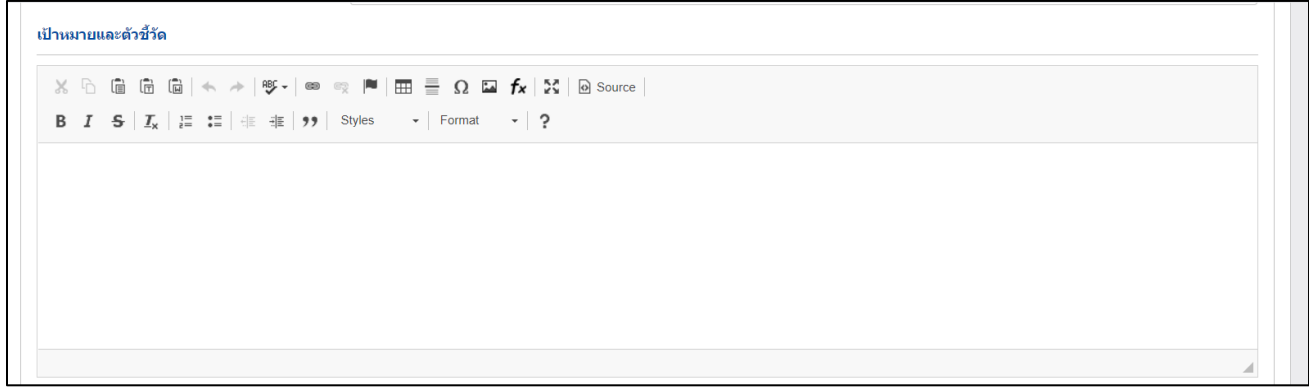

รูปที่ 30 เป้าหมายและตัวชี้วัด

แนวทางเชิงยุทธศาสตร์ของแผนงาน, ที่มาและความสำคัญของแผนงาน, วัตถุประสงค์ของแผนงาน,
 ขอบเขตของแผนงานย่อย

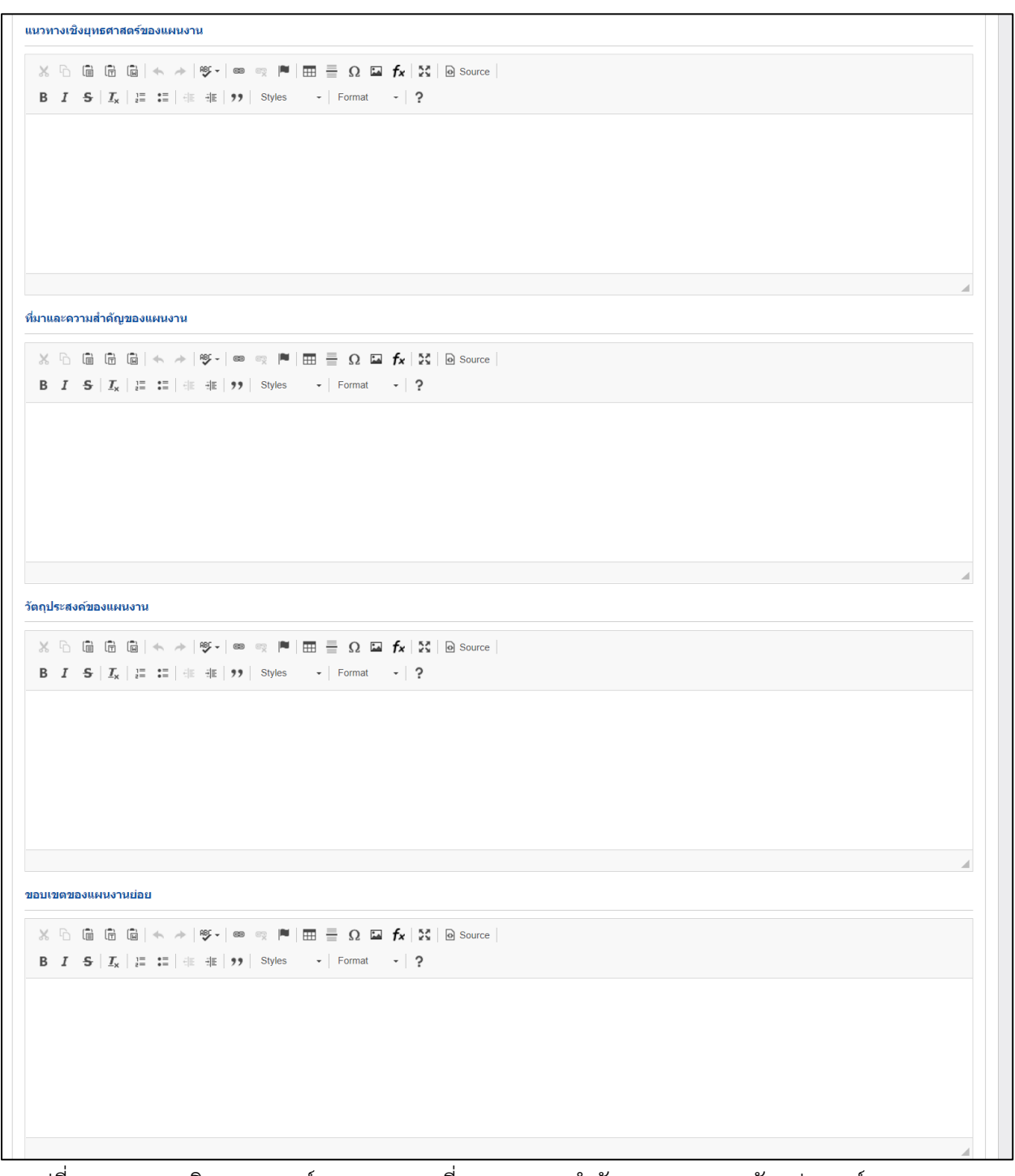

รูปที่ 31 แนวทางเชิงยุทธศาสตร์ของแผนงาน, ที่มาและความสำคัญของแผนงาน, วัตถุประสงค์ของแผนงาน, ขอบเขตของแผนงานย่อย

 ทฤษฎี สมมติฐาน และกรอบแนวคิดของแผนงานย่อย, การทบทวนวรรณกรรม/สารสนเทศ (information) ที่เกี่ยวของ

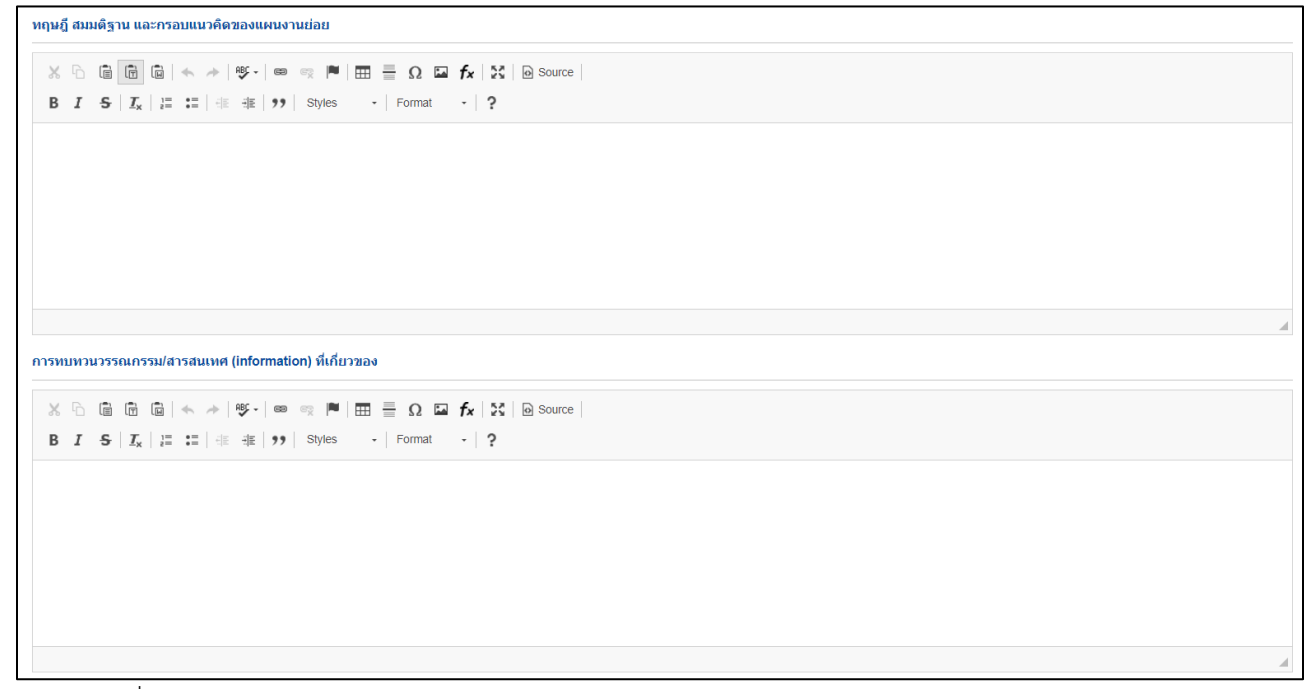

รูปที่ 32 ทฤษฎี สมมติฐาน และกรอบแนวคิดของแผนงานย่อย, การทบทวนวรรณกรรม/สารสนเทศ (information) ที่เกี่ยวของ

 ระดับความพร้อมทางเทคโนโลยี (Technology Readiness Level: TRL) ,ระดับความพร้อมทางสังคม (Societal Readiness Level: SRL)

| ระดับความพร้อมทางเทคโนโลยี (Technology Re  | adiness Level: TRL)                                       |  |
|--------------------------------------------|-----------------------------------------------------------|--|
| TRL ณ ปัจจุบัน ระดับ                       | 1. Basic principles observed and reported                 |  |
| รายละเอียด                                 |                                                           |  |
| TRL เมื่องานวิจัยเสร็จสิ้นระดับ            | 1. Basic principles observed and reported                 |  |
| รายละเอียด                                 |                                                           |  |
| ระดับความพร้อมทางสังคม (Societal Readiness | ; Level: SRL)                                             |  |
| SRL ณ ปัจจุบัน ระดับ                       | 1. identifying problem and identifying societal readiness |  |
| รายละเอียด                                 |                                                           |  |
| SRL เมื่องานวิจัยเสร็จสิ้นระดับ            | 1. identifying problem and identifying societal readiness |  |
| รายละเอียด                                 |                                                           |  |

รูปที่ 33 ระดับความพร้อมทางเทคโนโลยี (Technology Readiness Level: TRL) ,ระดับความพร้อมทางสังคม

(Societal Readiness Level: SRL)

- ความสอดคล้องของแผนงานย่อยภายใต้แผนงาน, ระยะเวลาของแผนงาน

| ดวามสอดคล้อ      | งของแผนงานย่อยกายใต้แผนงาน                                                                                                    |
|------------------|----------------------------------------------------------------------------------------------------|
|                  |                                                                                                    |
| × 6 🖨            | $\mathbb{B}$ $\mathbb{B}$ $\wedge$ $\rightarrow$ $\mathfrak{V}_{\bullet}$ $\mathfrak{S}$ $\mathbb{R}$ $\mathbb{R}$ $\mathbb{R}$ $\mathbb{R}$ $\mathbb{R}$ $\mathcal{L}$ $\mathcal{L}$ $\mathcal{L}$ $\mathcal{L}$ $\mathcal{L}$ $\mathcal{L}$ $\mathcal{L}$ $\mathcal{L}$ $\mathcal{L}$ $\mathcal{L}$                                                                                                    |
| В I <del>S</del> | $I_X$ $I_{\pm}$ := $I_{\pm}$ $I_{\pm}$ $I_{$ |
|                  |                                                                                                    |
|                  |                                                                                                    |
|                  |                                                                                                    |
|                  |                                                                                                    |
|                  |                                                                                                    |
|                  |                                                                                                    |
| body p           |                                                                                                    |
|                  |                                                                                                    |
| ระยะเวลาของเ     | แผนงาน                                                                                                    |
|                  | วันที่เริ่มดัน วันที่สิ้นสุด                                                                                                    |

รูปที่ 34 ความสอดคล้องของแผนงานย่อยภายใต้แผนงาน, ระยะเวลาของแผนงาน

- งบประมาณของแผนงาน

แสดงรายละเอียดประมาณการงบประมาณตลอดแผนงาน (กรณีของบประมาณเป็นแผนงานต่อเนื่อง ระยะเวลาดำเนินการวิจัยมากกว่า 1 ปี ให้แสดงงบประมาณตลอดแผนการดำเนินงาน)

- คลิก เพิ่มรายละเอียดประมาณการงบประมาณดลอดแผนงาน เพื่อเพิ่มข้อมูลงบประมาณของแผนงาน ประกอบด้วย
  - ปีที่ดำเนินการ
  - ปังบประมาณ ในส่วนนี้ข้อมูลปีที่ขึ้นให้เลือกในลิส ระบบจะแสดงอัตโนมัติจากการระบุข้อมูล
     ปังบประมาณที่เริ่ม และปังบประมาณสิ้นสุด ในหัวข้อลักษณะแผนงาน
  - งบประมาณที่เสนอขอ
- 🔹 คลิก 🥒 เพื่อแก้ไขข้อมูลงบประมาณของแผนงาน
- คลิก 🗱 เพื่อลบข้อมูลงบประมาณของแผนงาน

| แสดงรายละเ<br>น) | อียดประมาณการงบประมาณต | ลอดแผนงาน (กรณีของบประ | มาณเป็นแผนงานต่อเนื่อง ระยะเวลาดำเนินการวิจัยมากกว่า 1 | เพิ่มรายละเอียดประมาณการงบประมาณดลอด | แผนงาน |
|------------------|------------------------|------------------------|--------------------------------------------------------|--------------------------------------|--------|
| ปีที่            | ปังบประมาณ             |                        | งบประมาณที่เสนอขอ                                      | แก้ไข                                | ลบ     |
|                  |                        |                        | - ไม่มีข้อมูล -                                        |                                      |        |
|                  | *ปีที่ดำเนินการ        |                        |                                                        |                                      |        |
|                  | * ปีงบประมาณ           | 2564                   |                                                        | •                                    |        |
|                  | * งบประมาณที่เสนอขอ    |                        |                                                        |                                      |        |
|                  |                        | บันทึก ยกเลิก          |                                                        |                                      |        |

รูปที่ 35 แสดงรายละเอียดประมาณการงบประมาณตลอดแผนงาน (กรณีของบประมาณเป็นแผนงาน ต่อเนื่อง ระยะเวลาดำเนินการวิจัยมากกว่า 1 ปี ให้แสดงงบประมาณตลอดแผนการดำเนินงาน)

#### แสดงรายละเอียดประมาณการงบประมาณปีที่เสนอขอ

- คลิก <sup>เพิ่มรายละเอียดประมาณการงบประมาณปีที่เสนอขอ</sup> เพื่อเพิ่มข้อมูลรายละเอียดประมาณการงบประมาณ ปีที่เสนอขอ ประกอบด้วย
  - ประเภทงบประมาณ
  - หมวด
  - รายละเอียด
  - งบประมาณ (บาท)
- คลิก 🥒 เพื่อแก้ไขข้อมูลรายละเอียดประมาณการงบประมาณปีที่เสนอขอ
- 📮 คลิก 🗱 เพื่อลบข้อมูลรายละเอียดประมาณการงบประมาณปีที่เสนอขอ

| ประเภทงบประมาณ   |               | รายละเอียด      | งบประมาณ | แก้ไข | ລາ |
|------------------|---------------|-----------------|----------|-------|----|
|                  |               | - ไม่มีข้อมูล - |          |       |    |
| ประเภทงบประมาณ   | งบบุคลากร     |                 |          | •     |    |
| * รายละเอียด     |               |                 |          |       |    |
| * งบประมาณ (บาท) |               |                 |          |       |    |
|                  | บันทึก ยกเลิก |                 |          |       |    |

รูปที่ 36 แสดงรายละเอียดประมาณการงบประมาณปีที่เสนอขอ

- เหตุผลความจำเป็นในการจัดซื้อครุภัณฑ์ (พร้อมแนบรายละเอียดครุภัณฑ์ที่จะจัดซื้อ)
  - คลิก เพิ่มการจัดซ้อครุภัณฑ์ เพื่อเพิ่มข้อมูลการจัดซื้อครุภัณฑ์ ประกอบด้วย
    - ชื่อครุภัณฑ์
    - สถานภาพมี
    - ครุภัณฑ์ใกล้เคียงที่ใช้ ณ ปัจจุบัน (ถ้ามี)
    - สภาพการใช้งาน ณ ปัจจุบัน
    - ลักษณะการใช้งานและความจำเป็น
    - การใช้ประโยชน์ครุภัณฑ์นี้เมื่อแผนงานสิ้นสุด
    - แนบเอกสาร
  - คลิก 🧭 เพื่อแก้ไขข้อมูลการจัดซื้อครุภัณฑ์
  - 📮 คลิก 🗮 เพื่อลบข้อมูลการจัดซื้อครุภัณฑ์

| ชอ สต<br>าัณฑ์ <i>ร</i> | ลานะ<br>กาพ | ครุภัณฑ์ใกล้เคียงที่ใช้ ณ<br>ปัจจุบัน | สภาพการใช้งาน ณ<br>ปัจจุบัน | ลักษณะการใช้งานและความ<br>จำเป็น | การใช้ประโยชน์ดรุภัณฑ์นีเมือแผนงาน<br>สิ้นสุด | เอกสาร<br>ดาวน์โหลด | แก้ไข | ຄ |
|-------------------------|-------------|---------------------------------------|-----------------------------|----------------------------------|-----------------------------------------------|---------------------|-------|---|
|                         |             |                                       |                             | - ไม่มีข้อมูล -                  |                                               |                     |       |   |
|                         |             | * ชื่อครุภัณฑ์                        |                             |                                  |                                               |                     |       |   |
|                         |             | *สถานภาพ 💿                            | มี (ไม่มี                   |                                  |                                               |                     |       |   |
| รุภัณฑ์ใก               | ล้เคียงเ    | ที่ใช้ ณ ปัจจุบัน (ถ้ามี)             |                             |                                  |                                               |                     |       |   |
| *                       | สภาพเ       | การใช้งาน ณ ปัจจุบัน                  |                             |                                  |                                               |                     |       |   |
| *ลักษณ                  | เะการใช     | ช้งานและความจำเป็น                    |                             |                                  |                                               |                     |       |   |
|                         |             |                                       |                             |                                  |                                               |                     |       |   |
|                         |             |                                       |                             |                                  |                                               |                     |       |   |
| าารใช้ประ               | โยชน์ค      | รุภัณฑ์นี้เมื่อแผนงาน<br>สิ้บสด       |                             |                                  |                                               | //                  |       |   |
|                         |             |                                       |                             |                                  |                                               |                     |       |   |
|                         |             | แบบแอกสาร                             | No file selected            | +                                |                                               | /                   |       |   |

รูปที่ 37 เหตุผลความจำเป็นในการจัดซื้อครุภัณฑ์ (พร้อมแนบรายละเอียดครุภัณฑ์ที่จะจัดซื้อ)

- ผลผลิต ผลลัพธ์ และผลกระทบจากงานวิจัยที่สอดคล้องกับ OKR (Output/Outcome/Impact)

| วิแสด | งรายละเอียดประมาณการงบประม  | าณปีที่เสนอขอ      |         |                           |                         |          | เพิ่ม Output/Outco       | ne/Impact ที่สอดคล้องกับ OKR |
|-------|-----------------------------|--------------------|---------|---------------------------|-------------------------|----------|--------------------------|------------------------------|
| การ   | ผลผลิตที่ดาดหวังว่าจะได้รับ | รายละเอียดของผล    | ปี 2564 | จำนวนน์<br>ปี 2565 ปี 256 | ับ<br>5 ปี 2567 ปี 2568 | หน่วยนับ | ผลลัพธ์ที่ดาดว่าจะได้รับ | ผลกระทบที่คาดว่าจะได้รั      |
|       |                             |                    |         | - ไม่มีข                  | ข้อมูล -                |          |                          |                              |
|       | ผลผลิตที่คาดหวังว่าจะได้รั  | ับ บทความทางวิชา   | การ     |                           |                         |          |                          | •                            |
|       | ผลผลิต และหน่วยนั           | ับ วารสารระดับชาติ |         |                           |                         |          |                          | -                            |
|       | จำนวนนั                     | ับ                 |         |                           |                         |          |                          |                              |
|       | 256                         | 4                  |         |                           |                         |          |                          |                              |
|       | 256                         | 5                  |         |                           |                         |          |                          |                              |
|       | 256                         | 6                  |         |                           |                         |          |                          |                              |
|       | 256                         | 7                  |         |                           |                         |          |                          |                              |
|       | 256                         | 8                  |         |                           |                         |          |                          |                              |
|       | ผลลัพธ์ที่ดาดว่าจะได้รั     | Ъ                  |         |                           |                         |          |                          |                              |
|       | ผลกระทบที่ดาดว่าจะได้รั     | ับ                 |         |                           |                         |          |                          |                              |
|       |                             | บับที่อ ยอ         | เลือ    |                           |                         |          |                          |                              |

รูปที่ 38 ผลผลิต ผลลัพธ์ และผลกระทบจากงานวิจัยที่สอดคล้องกับ OKR (Output/Outcome/Impact)

22

 แนวทางการนำผลการวิจัยและนวัตกรรมไปใช้ประโยชน์ และหน่วยงานที่คาดว่าจะนำผลการวิจัยและ นวัตกรรมไปใช้ประโยชน์, ความเชื่อมโยงผลผลิต ผลลัพธ์และผลกระทบของแผนงานย่อย / โครงการกับ เป้าหมายและตัวชี้วัดความสำเร็จ (OKR) ของแผน

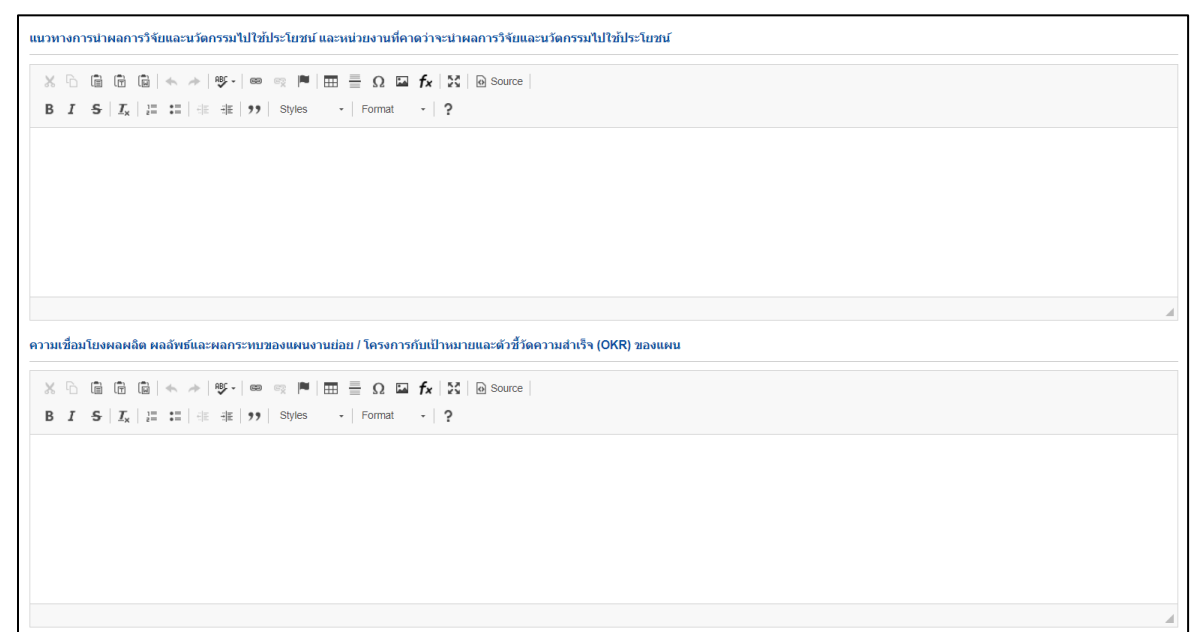

รูปที่ 39 แนวทางการนำผลการวิจัยและนวัตกรรมไปใช้ประโยชน์ และหน่วยงานที่คาดว่าจะนำผลการวิจัยและ นวัตกรรมไปใช้ประโยชน์, ความเชื่อมโยงผลผลิต ผลลัพธ์และผลกระทบของแผนงานย่อย / โครงการกับ เป้าหมายและตัวชี้วัดความสำเร็จ (OKR) ของแผน

- การประเมินระดับแผนงานย่อย

| การประเมินระดับแผนงานย่อย                                                                                                    |
|----------------------------------------------------------------------------------------------------|
| ดวามสอดคล้องกับแผนงานและแผนงานย่อย/โครงการในแต่ละเป้าหมาย                                                                                    |
| 🔵 แผนงานย่อยไม่สอดคล้องตามดัวชี้วัดเป้าหมายแผนงาน, ดัวชี้วัดแนวทางการดำเนินงาน และไม่มีความเชื่อมโยงของโครงการใน value chain                 |
| 🔵 แผนงานย่อยไม่สอดคล้องตามตัวขี้วัดเป้าหมายแผนงาน แต่สอดคล้องตามตัวขี้วัดแนวทางการดำเนินงาน และมีความเชื่อมโยงของโครงการใน value chain       |
| 🔵 แผนงานย่อยมีความสอดคล้องตามดัวขี้วัดเป้าหมายแผนงาน และมีความเชื่อมโยงของโครงการใน value Chain แต่ไม่สอดคล้องกับดัวขี้วัดแนวทางการดำเนินงาน |
| 🔵 แผนงานย่อยมีความสอดคล้องตามตัวขี้วัดเป้าหมายแผนงาน, ตัวขี้วัดแนวทางการดำเนินงาน แต่ไม่มีความเชื่อมโยงของโครงการใน value chain              |
| 🔵 แผนงานย่อยมีความสอดคล้องตามตัวขี้วัดเป้าหมายแผนงาน, ตัวขี้วัดแนวทางการดำเนินงาน และมีความเชื่อมโยงของโครงการใน value chain                 |
| ดวามข้ำข้อนของแผนงานย่อย/โครงการ (ดวามข้ำข้อนกับแผนงาน แผนงานย่อย/โครงการ หรือโครงการของหน่วยงานอื่นๆ)                                       |
| _ ไม่ข้ำข้อน-ข้ำข้อนนัอยกว่า 10%                                                                                                    |
| ข้าฮ้อน 10-20%                                                                                                    |
| ข้าฮ้อน 30-40%                                                                                                    |
| ☐ ข้าข้อบ 50-60%                                                                                                    |
| ข้าฮ้อน 70-80%                                                                                                    |
| _ ข้ำข้อน 90-100%                                                                                                    |
| ดวามพร้อมของหน่วยงาน/ องด์ประกอบของหน่วยงานที่ร่วมทำวิจัย (อุปกรณ์และครุภัณฑ์)                                                               |
| _ไม่มีครูภัณฑ์                                                                                                    |
| 🔿 มีครูภัณฑ์แต่ไม่สามารถใช้งานได้/ อยู่ระหว่างการช่อมแชม                                                                                     |
| 🔿 มีครุภัณฑ์แต่ไม่สามารถเข้าถึงได้                                                                                                    |
| 🔿 มีครูภัณช์แต่ไม่เพียงพอต่อการใช้งาน                                                                                                    |
| 🔾 มีครุภัณฑ์พร้อมใช้งาน                                                                                                    |
|                                                                                                    |

รูปที่ 40 การประเมินระดับแผนงานย่อย

- ศักยภาพของบุคลากรวิจัยที่ร่วมในแผนงานย่อย/โครงการ

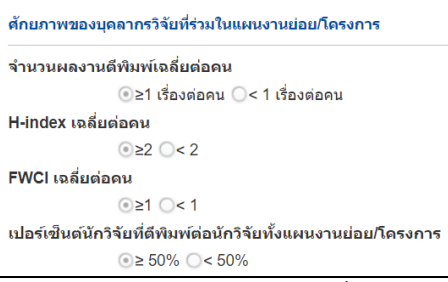

## รูปที่ 41 ศักยภาพของบุคลากรวิจัยที่ร่วมในแผนงานย่อย/โครงการ

- แผนการใช้ประโยชน์/ ความเป็นไปได้ในการนำผลงานวิจัยไปใช้ประโยชน์ (outcome)

| แผนการใช้ประโยชน์/ ความเป็นไปได้ในการนำผ | มามเป็นไปได้ในการน้ำผลงานวิจัยไปใช้ประโยชน์ (outcome) |  |
|------------------------------------------|-------------------------------------------------------|--|
| พิจารณาตามระดับ TRL                      |                                                       |  |
| OTRL 1                                   |                                                       |  |
| O TRL 2-3                                |                                                       |  |
| OTRL 4-5                                 |                                                       |  |
| O TRL 6-7                                |                                                       |  |
| OTRL 8                                   |                                                       |  |
| OTRL 9                                   |                                                       |  |

รูปที่ 42 แผนการใช้ประโยชน์/ ความเป็นไปได้ในการนำผลงานวิจัยไปใช้ประโยชน์ (outcome)

- แผนการใช้ประโยชน์/ ความเป็นไปได้ในการนำผลงานวิจัยไปใช้ประโยชน์ (outcome)

```
แผนการใช้ประโยชน์/ ความเป็นไปได้ในการนำผลงานวิจัยไปใช้ประโยชน์ (outcome)

        พิจารณาตามระดับ SRL

        SRL 1

        SRL 2-3

        SRL 4-5

        SRL 6-7

        SRL 8

        SRL 9
```

รูปที่ 43 แผนการใช้ประโยชน์/ ความเป็นไปได้ในการนำผลงานวิจัยไปใช้ประโยชน์ (outcome)

#### 2.2.2 <u>ส่วนเอกสารแนบ</u>

- เพิ่มไฟล์แนบ : ผู้ใช้สามารถเพิ่มไฟล์แนบแผนงานย่อยได้โดย ระบุประเภทเอกสารที่ต้องการเพิ่ม
   เลือกไฟล์แนบ คลิก เพิ่มไฟล์
- ลบไฟล์แนบ : คลิก × เพื่อทำการลบไฟล์

| แผนงานย่อย | เอกสารแนบ           |                     |                                   |            |
|------------|---------------------|---------------------|-----------------------------------|------------|
|            |                     |                     |                                   |            |
| เอกสารแน   | U                   |                     |                                   |            |
| ลบ         |                     | ชื่อไฟล์            | ประเภทเอกสาร                      | ประเภทไฟล์ |
| *          | แผนงานย่อย-test.pdf |                     | เอกสารแนบแผนงานย่อย               | *          |
|            | ประเภทเอกสาร        | เอกสารแนบแผนงานย่อย |                                   | •          |
|            | ไฟล์แนบ             | No file selected    | องรับไฟล์ขนาดสูงสุดไม่เกิน 500 MB |            |
|            |                     | เพิ่มไฟล์           |                                   |            |
|            |                     |                     |                                   |            |

รูปที่ 44 การจัดการเอกสารแนบแผนงานย่อย

#### 2.3 การจัดการโครงการ

แบบฟอร์มข้อเสนอโครงการ จะแสดงเมื่อผู้ใช้คลิกที่ไอคอน 🖻 แบบฟอร์ม เพื่อทำการแก้ไขข้อเสนอ โครงการ จะปรากฎหน้าแบบฟอร์มข้อเสนอโครงการให้แก้ไข ประกอบด้วย ข้อมูลทั่วไป ข้อมูลโครงการ แผนงาน เอกสารแนบ และตรวจสอบความถูกต้อง

| บ้อเสนอโค | อเสนอโดรงการภายใต้แผนงาน |             |                           |           |    |            | ภายใต้แผนงาน 4 โครงการ |
|-----------|--------------------------|-------------|---------------------------|-----------|----|------------|------------------------|
| แก้ไข     | รหัส                     | ชื่อโครงการ | หัวหน้าโครงการ            | งบจัดสรร  | ลบ | 1 แบบฟอร์ม | ส่งกลับนักวิจัยแก้ไข   |
| P         | 1499574                  | ทดสอบ       | นางสาวรัตนา สุวรรณวิชนีย์ | 0.00      | *  |            | ส่งกลับนักวิจัยแก้ไข   |
| P         | 1510374                  | ทดสอบ       | นางสาวรัตนา สุวรรณวิชนีย์ | 10,000.00 | *  |            | 30 เมษายน 2563         |
| P         | 1510452                  | ทดสอบเดี่ยว | นางสาวรัตนา สุวรรณวิชนีย์ | 500.00    | *  |            | 30 เมษายน 2563         |
| P         | 1510494                  | ทดสอบใหม่   | นางสาวรัตนา สุวรรณวิชนีย์ | 2.00      | *  |            | 30 เมษายน 2563         |
|           |                          | ຣວສ         | 1                         | 10,502.00 |    |            |                        |

รูปที่ 45 ข้อเสนอโครงการภายใต้แผนงาน

*2.3.1* ข้อมูลทั่วไป

- แผนงานหลัก
- แผนงานย่อย
- แพลตฟอร์ม (Platform)
- โปรแกรม (Program)
- เป้าหมาย (Objective)
- ผลสัมฤทธิ์ที่สำคัญ (หลัก)
- ผลสัมฤทธิ์ที่สำคัญ (รอง) (ถ้ามี)
- ชื่อโครงการ/แผนงานวิจัย

- ลักษณะโครงการวิจัย
- คำสำคัญ
- สาขาการวิจัย
- รายละเอียดของคณะผู้วิจัย

เมื่อระบุข้อมูลครบถ้วนแล้วคลิก บันทึก

|                                               |            |                                    | ประก                    | อบการเสนย                        | มของบประมาณ ด้านร                                    | ทยาศาสตร์ วิจัย แล               | ะนวัตกรรม         | ม ปีงบประมาณ 2564                             |                                       |
|-----------------------------------------------|------------|------------------------------------|-------------------------|----------------------------------|------------------------------------------------------|----------------------------------|-------------------|-----------------------------------------------|---------------------------------------|
| อมูลทั่วไป                                    | ข้อมูด     | าโครงการ                           | แผนงาน                  | เอกสารแนบ                        | ตรวจสอบความถูกต้อง                                   |                                  |                   |                                               |                                       |
|                                               |            |                                    |                         |                                  |                                                      |                                  |                   |                                               |                                       |
|                                               |            | u                                  | ผนงานหลัก               | ทดสอบแผน                         | าน                                                   |                                  |                   |                                               |                                       |
|                                               |            | u                                  | ผนงานย่อย               | แหนย่อย 1                        |                                                      |                                  |                   |                                               | -                                     |
|                                               | u          | พลตฟอร์ม                           | (Platform)              | Platform 2 r                     | าารวิจัยและสร้างหวัดกรรมเพื่อตอบ                     | โจทย์ทำทายของสังคม               |                   |                                               |                                       |
|                                               |            | โปรแกรม                            | (Program)               | สังคมสุงวัย                      |                                                      |                                  |                   |                                               |                                       |
|                                               |            | เป้าหมาย                           | (Objective)             | O2.8 พัฒนา                       | คนในทุกข่องวัยให้มีคุณภาพชีวิตที่                    | ดี สามารถตำรงชีวิตด้วยตนเองได่   | ้อย่างมีคุณค่า แล | เะสร้างกลไกที่เลื้อต่อการอยู่ร่วมกันอย่างมีคว | ามสุข พร้อมรับสังคมสูงวัย 🔍           |
|                                               | ыя         | ส้มฤทธิ์ที่ส่                      | าคัญ (หลัก)             | KR2.8.4 w3                       | ลกรรมทางสังคมที่ส่งเสริมและสนับ                      | สนุนให้คนทุกวัยใช้ชีวิตร่วมกันใน | สังคมอย่างมีคุณเ  | ภาพ มีแรงยึดเหนี่ยวทางสังคม (Social cohe      | sion) และผู้สูงอายุสามารถใช้ชีวิตในสั |
|                                               | ผลสัมฤห    | เธิ์ที่สำคัญ                       | (รอง) (ก้ามี)           | KR3.4 misu                       | จิบโดของอุตสาหกรรมยุทธศาสตร์ไ                        | หม่ (New S-Curves) เพิ่มปั้นเฉล่ | ใบร้อยละ 8 ต่อปี  |                                               |                                       |
| ชื่อโครงกา                                    | ร/แผนงาน   | เวิจัย                             |                         |                                  |                                                      |                                  |                   |                                               |                                       |
|                                               | 1          |                                    |                         |                                  |                                                      |                                  |                   |                                               |                                       |
|                                               | (11)       |                                    | าฟสอบ                   |                                  |                                                      |                                  |                   |                                               |                                       |
|                                               | (ภาษาอั    | งกฤษ)                              | test                    |                                  |                                                      |                                  |                   |                                               |                                       |
|                                               |            |                                    | C MANITA A              | ш Оды (нээл                      | 13 7 4 0                                             |                                  |                   |                                               |                                       |
| ลกษณะเค                                       | รงการวจย   |                                    |                         |                                  |                                                      |                                  |                   |                                               |                                       |
|                                               |            |                                    | โครงการใน               | เม่ ⊚โครงกา                      | รต่อเนื่อง                                           |                                  |                   |                                               |                                       |
|                                               | จำน        | เวน (ปี)                           | 2                       | Ψ.                               | * เริ่มดำเนิง                                        | นการในปังบประมาณ                 | 2564              | บันทึก                                        |                                       |
|                                               |            | * ពាំ                              | แนินงานปีที่            | 1                                |                                                      |                                  |                   |                                               |                                       |
|                                               |            | โครงกา                             | รปีก่อนหน้า             |                                  | รหัสโครงก                                            | ารต่อเนื่องปีก่อนหน้า            |                   |                                               |                                       |
|                                               |            |                                    |                         |                                  |                                                      |                                  |                   |                                               |                                       |
|                                               |            |                                    |                         |                                  | รหัสข้อเสนอโครงการวิ                                 | จัยต่อเนื่องปีก่อนหน้า           |                   |                                               |                                       |
|                                               |            |                                    |                         |                                  |                                                      |                                  |                   |                                               |                                       |
|                                               |            |                                    |                         | RENELSE                          |                                                      |                                  |                   |                                               |                                       |
| ค่าส่าคัญ                                     |            |                                    |                         |                                  |                                                      |                                  |                   |                                               |                                       |
|                                               | *กาะ       | ษาไทย                              | ะ แมว                   |                                  |                                                      |                                  |                   |                                               |                                       |
|                                               | *ภาษาเ     | วังกฤษ                             | × cat                   |                                  |                                                      |                                  |                   |                                               |                                       |
| #20020263                                     | č.,        |                                    |                         |                                  |                                                      |                                  |                   |                                               |                                       |
|                                               |            |                                    |                         |                                  |                                                      |                                  |                   |                                               |                                       |
| *สาขาการ                                      | วิจัยหลัก  | OECD                               | วิทยาศาสตร์ก            | ารแพทย์และสุขภาพ                 |                                                      |                                  |                   |                                               | 4                                     |
|                                               | วิจัยย่อย  | OECD                               | การแพทย์คลิร์           | n                                |                                                      |                                  |                   |                                               | -                                     |
| *สาขาการ                                      | ของคณะ     | ผู้วิจัย                           |                         |                                  |                                                      |                                  |                   |                                               |                                       |
| -สาขาการ<br>รายละเอียด                        |            |                                    |                         |                                  |                                                      |                                  |                   |                                               | เพิ่มคณะผู้วิจัย                      |
| ~สาขาการ<br>รายละเอีย¢                        | ນລນັກวິຈັເ |                                    |                         |                                  |                                                      |                                  |                   |                                               |                                       |
| รายละเอียด<br>มี 21อ                          |            |                                    |                         |                                  | ชื่อ - สกุล                                          |                                  |                   | ดำแหน่งในโครงการ                              | สัดส่วนการมีส่วนร่วม                  |
| *ลาขาการ<br>รายละเอียด<br>■ ข้อ<br>ลบ         | แก้ไข      | นางสาวรัด                          | นา สุวรรณวิชนิ          | ц<br>а х                         |                                                      |                                  |                   |                                               |                                       |
| รายละเอียด<br>มี ข้อ<br>ลบ                    | แก้ไข      |                                    | :สานักงานกา<br>อมของ วช | รวจยแห่งชาติ (เ<br>ดรวจสอบเลขบัด | ามว.)(หน่วยงานดูแลระบบ)<br>เรแล้ว โดยเจ้าหน้าที่ วช. |                                  |                   | หัวหน้าโครงการ                                | 0.00                                  |
| รายละเอียร<br>มีข้อ<br>ลบ<br>#                | แก้ไข      | หน่วยงาน<br>การตรวจส               |                         |                                  |                                                      |                                  |                   |                                               |                                       |
| รายละเอียร<br>มีขอ<br>ลบ<br>มี                | แก้ไข      | หน่วยงาน<br>การตรวจส<br>โครงการที่ | อยู่ระหว่างดำเ          | นินการ : 15 โคร                  | 107115                                               |                                  |                   |                                               |                                       |
| "สาขาการ<br>รายละเอียร<br>แม้ ข่อ<br>ลบ<br>มี | แก้ไข      | หน่วยงาน<br>การตรวจส<br>โครงการที่ | อยู่ระหว่างดำเ          | มินการ : 15 โคร                  | 101113                                               |                                  |                   |                                               |                                       |

รูปที่ 46 ข้อมูลทั่วไป

### 2.3.2 ข้อมูลโครงการ

- บทสรุปผู้บริหาร
- หลักการและเหตุผล
- วัตถุประสงค์ (ระบุเป็นข้อ)
- กรอบการวิจัย
- วิธีดำเนินการวิจัย
- แนวคิด ทฤษฎี และสมมติฐานงานวิจัย

เมื่อระบุข้อมูลครบถ้วนแล้วคลิก บันทึก

| uburdefundentationsenderungenet           uburdefundentationsenderungenet                                                                                                    | ขอเสนอ เควงการ                                                                                                    | ที่ กระบารวรัย                                                                                                    |
|----------------------------------------------------------------------------------------------------|----------------------------------------------------------------------------------------------------|----------------------------------------------------------------------------------------------------|
| ubreat         ubreat         ubrea         ubrea         ubrea <th>แบบฟอร์มข้อเสนอโครงการวิจัยฉบับสมบูรณ์ (Full Proposal)</th> <th>X 0 ⊕ ⊕ ⊕ (+ +  ♥+ = =  P  = ⊕ ⊕ Ω ≅ A (X ⊕ Source)<br/>B I 6 (X   = 1 =  +  P  =  +  P  =   P  =  +  P  =   P  =   P</th> | แบบฟอร์มข้อเสนอโครงการวิจัยฉบับสมบูรณ์ (Full Proposal)                                                                                                    | X 0 ⊕ ⊕ ⊕ (+ +  ♥+ = =  P  = ⊕ ⊕ Ω ≅ A (X ⊕ Source)<br>B I 6 (X   = 1 =  +  P  =  +  P  =   P  =  +  P  =   P  =   P |
| interview       interview       interview         i       i                                                                                                    | ประกอบการเสนอของบประมาณ ด้านวิทยาศาสตร์ วิจัย และหวัดกรรม ปังบประมาณ 2564                                                                                                    |                                                                                                    |
| windplot         windplot                                                                                                    | น่อมูดกำใน ข้อมูลโดรงการ                                                                                                    |                                                                                                    |
| >>       >>       >>       >>       >>       >>       >>       >>       >>       >>       >>       >>       >>       >>       >>       >>       >>       >>       >>       >>       >>       >>       >>       >>       >>       >>       >>       >>       >>       >>       >>       >>       >>       >>       >>       >>       >>       >>       >>       >>       >>       >>       >>       >>       >>       >>       >>       >>       >>       >>       >>       >>       >>       >>       >>       >>       >>       >>       >>       >>       >>       >>       >>       >>       >>       >>       >>       >>       >>       >>       >>       >>       >>       >>       >>       >>       >>       >>       >>       >>       >>       >>       >>       >>       >>       >>       >>       >>       >>       >>       >>       >>       >>       >>       >>       >>       >>       >>       >>       >>       >>       >>       >>       >>       >>       >>       >>       >>       >>       >>       >>       >> <t< th=""><th>มพะชุมผู้เชิงกร</th><th></th></t<>                                                                                                    | มพะชุมผู้เชิงกร                                                                                                    |                                                                                                    |
| W # 3         W # 3         W # 3                                                                                                    |                                                                                                    | tony p                                                                                                    |
| we z         we z         we z      <                                                                                                    | a a faile a faile faile faile faile frame frame                                                                                                    | 18dmilumethia                                                                                                    |
| we z         we z         we z         we z         z śr. z z z z z z z z z z z z z z z z z z z                                                                                                    |                                                                                                    |                                                                                                    |
| ws #           ws max           x & concentration           x & concentration                                                                                                    |                                                                                                    | B I 5 I I 1 1 1 1 1 1 1 1 1 1 1 1 1 1 1 1                                                                                                    |
| www.         School School Schol School School School School School School Schol Scho                                                                                                    |                                                                                                    |                                                                                                    |
| w ≠                                                                                                    |                                                                                                    |                                                                                                    |
| bit 0 ≤ 0 ≤ 0 ≤ 0 ≤ 0 ≤ 0 ≤ 0 ≤ 0 ≤ 0 ≤ 0                                                                                                    | booy p                                                                                                    | 4                                                                                                    |
|                                                                                                    | Nan'n'Yika Kasiya                                                                                                    |                                                                                                    |
|                                                                                                    | ※ ○ 国 国 ● 本 (学・) = □ 門 国 亜 Ω 国 fx [2] B form B I S [7] [2] [2] [2] [4] (4 + [19]) [2] (4 + [10])                                                                                                    |                                                                                                    |
|                                                                                                    |                                                                                                    | boly p                                                                                                    |
|                                                                                                    |                                                                                                    | สามอย หน้อวิสนะสาราวิทราวาสา                                                                                                    |
|                                                                                                    |                                                                                                    |                                                                                                    |
| Non y     x       Stopbrad (nullbal)       X 0 @ @ @ h + 0 y = 0 D f h (X @ None)       B I 0 S (L   L     0   1   Non +   None +   ?       Non y                                                                                                    |                                                                                                    | w w w w w to the second second s                                                                                                    |
|                                                                                                    | hefr a                                                                                                    |                                                                                                    |
| X >>>       0       0       0       0       0       0       0       0       0       0       0       0       0       0       0       0       0       0       0       0       0       0       0       0       0       0       0       0       0       0       0       0       0       0       0       0       0       0       0       0       0       0       0       0       0       0       0       0       0       0       0       0       0       0       0       0       0       0       0       0       0       0       0       0       0       0       0       0       0       0       0       0       0       0       0       0       0       0       0       0       0       0       0       0       0       0       0       0       0       0       0       0       0       0       0       0       0       0       0       0       0       0       0       0       0       0       0       0       0       0       0       0       0       0       0       0       0       0 <th>ວັດຖຸປະແຈມທີ່ (ແນງເປັນແອງ)</th> <th></th>                                                                                                    | ວັດຖຸປະແຈມທີ່ (ແນງເປັນແອງ)                                                                                                    |                                                                                                    |
|                                                                                                    | ×○商商商長本(W) 目前用目目目目の目を(M) Same                                                                                                    |                                                                                                    |
| Note y a standard 2003 scholardard 2003 scholardardardardardardardardardardardardarda                                                                                                    | B $I$ 6 $I_{k}$ [ $I$ II] $ I $ $ I $ |                                                                                                    |
| Anculard 200 subsystem and house a factor of the set of the set of                                                                                                    |                                                                                                    | body p                                                                                                    |
| ker y Sudari 200 sudari 200 sudari 200 sudari 200 sudari 200 sudari 200 sudari 200 sudari 200 sudari 200 sudari                                                                                                    |                                                                                                    | มันทึก                                                                                                    |
| Anudará 200 sudapatharr90seucionnaiothó Mei y Mitoul Reselva de Involtor Mondule Splate (MB)                                                                                                    |                                                                                                    |                                                                                                    |
| Acculard 200 studepart.charables.charables.cha                                                                                                    |                                                                                                    |                                                                                                    |
|                                                                                                    | body p                                                                                                    | Acculative 2020 scubiqualitatium/bioexac/cressue/orbit                                                                                                    |

รูปที่ 47 ข้อมูลโครงการ

2.3.3 ข้อมูลแผนงาน

- วิธีการดำเนินงานวิจัยและแผนงานดำเนินงานวิจัย
- สถานที่ทำวิจัย
- งบประมาณของโครงการ
- รายละเอียดการจัดซื้อครุภัณฑ์
- มาตรฐานการวิจัย
- หน่วยงานร่วมดำเนินการ/ภาคเอกชนหรือชุมชนที่ร่วมลงทุนหรือดำเนินการ

- ระดับความพร้อมทางเทคโนโลยี (Technology Readiness Level : TRL)
- ระดับความพร้อมทางสังคม (Societal Readiness Level : SRL)
- ผลผลิต ผลลัพธ์ และผลกระทบจากงานวิจัยที่สอดคล้องกับ OKR (Output/Outcome/Impact)
- แนวทางการขับเคลื่อนผลงานวิจัยและวัตกรรมไปสู่ผลลัพธ์และผลกระทบ
- การประเมินตนเองระดับโครงการวิจัย (Self-assessment)
- ประสบการณ์บริหารงานของหัวหน้าโครงการ ในการบริหารโครงการย้อนหลังไม่เกิน 5 ปี

เมื่อระบุข้อมูลครบถ้วนแล้วคลิก บันทึก

| เสนอโครงการ                                                                                                    | *-                                                                                                    | หลมสิด ผลด้างรั และหลกระหมรากงานวิจัยที่สอดตล้องกับ OKR (Output/OutcomeImpact)                                                                                                    |
|----------------------------------------------------------------------------------------------------|----------------------------------------------------------------------------------------------------|----------------------------------------------------------------------------------------------------|
|                                                                                                    | แฟลกับกันเสมชาติสะเอลส์สับอยับสะแหลไ (Full Proposal)                                                                                                    | Promote conduced distance of an                                                                                                    |
|                                                                                                    | บบพอรมขอเสนอเครงการวจบดบบสมบูรณ์ (Full Proposal)                                                                                                    | Annular (inclusion)     Annular (inclusion)     Annular (inclusion)                                                                                                    |
| ประกะ                                                                                                    | เบการเสมอของบประมาณ ดำแว้ทยาศาสตร์ วิจัย และนวัดกรรม ปังบประมาณ 2564                                                                                                    |                                                                                                    |
| analytic standards burners                                                                                                    |                                                                                                    | and a second second sec                                      |
| adaman anda manuti                                                                                                    | with these. It's them is internet.                                                                                                    | - Contractor                                                                                                    |
| 1ฮีสารหล่างมีเงลานวิจัยและและเงลาแล่างมีเงลานวิจัย                                                                                                    |                                                                                                    |                                                                                                    |
| 🔁 แมนการล่าเมินงานวิจัย                                                                                                    | allower to do to the                                                                                                    | Outains distanties                                                                                                    |
| Sams                                                                                                    | ศัพทาชม 1 2 3 4 5 6 7 8 9 10 11 12                                                                                                    | จัดการ KR ปี เหล่าดัญมีจบกิดขึ้น ผู้เรื่องวิลรับผลกระทบ                                                                                                    |
| 0                                                                                                    | -                                                                                                    | */                                                                                                    |
| สถามมีห่าวรับ                                                                                                    |                                                                                                    | 10.07                                                                                                    |
| ©สถามก็ก่าวร้อ                                                                                                    | offerer softet (der                                                                                                    |                                                                                                    |
| รัลการ ประเภท                                                                                                    | ชื่อประเทศ/ รัณรัด ชื่อสถานที่                                                                                                    | and the second second sec                                                                                                    |
| #/                                                                                                    |                                                                                                    |                                                                                                    |
|                                                                                                    |                                                                                                    | Parana Internet                                                                                                    |
| สมรัสสารเลของกิดรงการ                                                                                                    |                                                                                                    | <ul> <li>() มอกราทบ</li> <li>() มอกราทบ</li> <li>() มอกราทบ</li> <li>() มอกราทบ</li> <li>() มอกราทบ</li> <li>() มอกราทบ</li> </ul>                                                                                                    |
| 🗘 อนประมาณรามตลอดโครงการ                                                                                                    | allocations) and a second second                                                                                                    | */                                                                                                    |
| ประเภท                                                                                                    | the second second second second second second second second second second second second second second second s                                                                                                    |                                                                                                    |
| รัดการ -เม<br>ประมาณ                                                                                                    | รายสะเลียด 1064 1065 1066 1067 1068 ราพ                                                                                                    | 100 cm                                                                                                    |
| ×/                                                                                                    |                                                                                                    | The second second second second second second second second second second second second second second second se                                                                                                    |
| and a second second sec |                                                                                                    |                                                                                                    |
| -                                                                                                    |                                                                                                    | ingen.                                                                                                    |
|                                                                                                    |                                                                                                    | 🔁 และเดิด (แลลับอาซีร์ที่สำคัญ (รอง))                                                                                                    |
| */                                                                                                    |                                                                                                    | จัดการ KR ปี จำนาน หน่วนนั้น ผลส่วลัญฟัจะเกิดขึ้น ผู้ที่จะได้รับผลกระหน                                                                                                    |
| 8/                                                                                                    |                                                                                                    |                                                                                                    |
|                                                                                                    |                                                                                                    | and the second second s                                      |
|                                                                                                    | a mail o tudi                                                                                                    |                                                                                                    |
| C าายละเอียงการโลซ์ออรภัณฑ์                                                                                                    | tiller statisfier tillefors (basil                                                                                                    |                                                                                                    |
| Sente                                                                                                    | น่อมูลอาศักษาร์                                                                                                    |                                                                                                    |
|                                                                                                    | - ใม่มีปลมูลภารรัดชื่อครูกัณรรั -                                                                                                    | สมวหางการขับเคลื่อนแดงานใจับและนวัดกรรมไปสู่ผลลับส่อสาหารบบ                                                                                                    |
|                                                                                                    |                                                                                                    | 🖓 การเนื่องโนย์กร้องในปัญญัชื่อวย่ายูโบสามาร้องที่ฟาการร้องที่งโดงและต่างประเทศ(ดำมี) (Connections with other experts within and outside Thailand) และแผนที่ระดีดต่องที่องทรงคา                                                                                                    |
| แวลหฐานการวิจัม                                                                                                    |                                                                                                    | สมพันธ์กันฟูเรียวขาญ ร่วมกังการสร้างทีมงานวิรัยในอุนาคลตัวอ                                                                                                    |
|                                                                                                    |                                                                                                    |                                                                                                    |
|                                                                                                    |                                                                                                    | การเนื่อมโองเชื่อความร่วมมือกับผู้มีส่วนเสียวแต่ย และผู้ไปประโยชม่จากงานวิจัย (Connections with stakeholder and user engagement) โดยระบุนี่อพมาองานภาครัฐ เอกชน ประชาตังคมแ                                                                                                    |
| <ul> <li>มีการใช่ห่องมีภูมิสการที่เกี่ยวกับสารเคมี ()</li> </ul>                                                                                                    | 199                                                                                                    | ชุมชน โดยของการบานการทำเนินงานรายกันและการเนี่ยมโองการรับเคลื่อมแลการใร้ยไปสู่การใช่ประโยชน์อย่างชัดเจน รวมถึงอธิบายกระบานการคำเนินงานตอเนื่องของผู้ใช่ประโยชน์จากงารใร้<br>เชื่อรายการโรงเสร้าอื่น                                                                                                    |
|                                                                                                    |                                                                                                    |                                                                                                    |
|                                                                                                    | for a second advances                                                                                                    |                                                                                                    |
| หม่วยงามข่านต้างมีนการทำาคงอกรณหรือขุมรณที                                                                                                    | รักษณะสุขณะรัฐสารังนั้นการร                                                                                                    |                                                                                                    |
| หม่วองามร่ามสำเนินการการแลกรับบริตาญบริษา<br>🖸 หน่วองามร่วมสำเนินการ กาศเอกระบริศา                                                                                                    | รามและอนที่สล่างในการ<br>อุณาเกิรและสุดภาษณ์เการ เพื่อสะเสดาะและไปการ                                                                                                    |                                                                                                    |
| หม่วองามร้างสำเส็นการกาพอกรุณหรือสุมระท<br>ปี หน่วองามร่วมสำเนินการกาศเอกระเหรือ<br>จัดการ ชื่อหน่วองาน/บริษัท                                                                                                    | งานยังปลวัตรูและเสร้าง<br>รายมีรายการและเรื่อง<br>(Mak-ai) เป็นเป็นผู้ประการและเรื่อง<br>(Mak-ai) เป็นเป็นผู้ประการและเรื่อง<br>(Mak-ai) เป็นเป็นเป็นเป็นเป็นเป็นเป็นเป็นเป็นเป็น                                                                                                    | หมายการการแนะเหมาะ<br>การเป็นแปลและเหม่นในโหลงการใน (Self-assessment)<br>อาการและคลส่วนเลงอาการไปหน้าไปหากรอบ XXX ของสมบัน ราม. และปการเห                                                                                                    |
| แปวอสามทำแล้วเป็นการทำหลอกขณะจือขุมของ<br>C แปวออาจก่ามส่วนสืบการ การเอกขณะที่ออ<br>จัดการ ซึ่งหน่วออาห/มปีพัท                                                                                                    | insurgendalsblans<br>gezefinarzezelatu.<br>8 sonorsztukteur nytoszeplepleselet (in-cash) nytoszepleplesele (in-kine)<br>- feldelet -                                                                                                    | การประเมืองและหรือ[###7756] [#ff#assessment]<br>ดารแสมคลร้องคระการปริปาที่สาโรงการคอบ OR ขณะสะคลใน รางของประเทศ<br>:: Gasanajaduparanetric และเลย AR as Patterm                                                                                                    |
| แปวอสามสำหมักเป็นการทำคนอกขณะจือขุมของ<br>13 หน่วองานส่วมต่างมีนการ การแอกขณะที่ออ<br>5 คุณาร ซื้อหน่วองาน/มริษัท                                                                                                    | Hossensofalektions<br>gezuffsalsgorfalskorts<br>8 avranstaalsdams nyttuasgefogdaualikde (in-cash) nyttuasgefogdaualik (in-kink)<br>- Natikage n                                                                                                    | าารประเม็นหมายสารที่ผู้ให้เสราราร์ได้ (Self-assessment)<br>สารแสนดเสียงหลารามไปหน้าให้ในการขอบ OOR ของสงสตร์แก่ ราง. ของประเทศ<br>- Caspondia-department of Lanzau OC 34 Thatmin<br>- Caspondia-department of Lanzau Dife San Thatmin                                                                                                    |
| แปรมามการสำหรับสารสารางการสารสารสาร<br>10 หน่วยงามว่ายสารมีนการ การแลกของที่สา<br>4 มหาร ชื่องหว่ายงาน/เป็นไข<br>หนึ่นหาวามหรือเหรือเหร็มไหว์ (Technology R                                                                                                    | insusependarbahme<br>insusependarbahme<br>insusependarb | nrodenidumaan viduliman rinfu (lett essessen)<br>ar vinesendusaan visulluhtiful un viseu OOR vaaassad vu vis. vaad viset<br>Baandadaque rinden visulluhtiful un viseu OOR vaaassad vu vis. vaad viset<br>Baanda vise rinden vaa Mira vaa Progen<br>Baanden XR kaa so Rogen<br>Caanaan XR kaa so Rogen                                                                                                    |
| ແປນລະານະການເກົາເປັນການກຳແລະການແຕ້ລະມູນການ<br>ເຊິ່ງແປນລະານະການແຕ່ເຫນີນກາງການແລະການເກີຍ<br>ສະກາງ ທີ່ສະຫງ່ານແກ່ນແກ່ນູນການ<br>ເຫນື່ມກາງແກກລະຫາກົນນຳລະງານູນການນຳ<br>ການ, ກະ ວ່າຈະນຳ ຈະເຫັນ                                                                                                    | Insuremon fair for the second and second and                                                                                                    | nrubridumaanidullasianviku (sellassessanni)<br>arvanaandumaanviku (sellassessanni)<br>arvanaandumaanviku (sellassessanni)<br>Gaaa Ol sa Sittaan Negan<br>Gaaa Ol sa Sittaan Negan<br>Gaaa Ol sa Sittaan Negan<br>Gaaa Ol sa Sittaan Negan                                                                                                    |
| илагананый обинской жиларол Каралий<br>С анароналарой Каналарол Каралий<br>Канала банконски и Иба<br>илиалагиян Калай (Rothology R<br>TRL из Ферди чийи<br>тикин бан                                                                                                    | Hanacoonfairtaine<br>perufitaine<br>1 Des perufitaine<br>1 Des perufitaine   | การประเม็จและสารรัฐ (Bellessessen)<br>สารแสลดสมเลขารแป้เป็นให้โรการของ DSR ของสระสรับ ราย. ของประเทศ<br>- โดยองสระกับ และสรา ได้ และสม ISR ของ Thation<br>- โดยองสาร ISR ของ Photom and Photom<br>- โดยองสาร ISR ของ Photom and Photom<br>- โดยองสาร ISR ของ Photom<br>- โดยองสาร ISR ของ Photom<br>- โดยองสาร ISR ของ Photom<br>- โดยองสารประชาตร์ ISR เรียงการ<br>- โดยองสารประชาตร์ ISR เรียงการ                                                                                                    |
| adhannanaidheann in maanaan Gapraid<br>Chaire martaich Bann Sinnianneacha<br>Seann Geannaichte Sinnianneach<br>Nailte na Shannan Sinnianneach<br>Thit, is Genn Staatheanda<br>Shan Shanna                                                                                                    | Hanacoundadiations  portuffican argungligit Surrit  Portuffican argungligit Surrit  Portuffica                                                                                                    |                                                                                                    |
| שלא היקרים אלא שירי אישר אישר אישר אישר אישר אישר איש                                                                                                    | Hanacoundarbahans  porufina angungan dawan an inganen                                                                                                    | ทางใหม่ในหมวงหนึ่งโรงการที่5 (Self-suscessmen)<br>สารประสงครั้งประการที่3 (Self-suscessmen)<br>สารประสงครั้งประการที่สายคารประการประการ                                                                                                    |
| antarantsahalannon waanaadagaad<br>Coranantsahalannon waanaadaa<br>Karoo Karoonantarahala<br>ndaarsansanaantaraha<br>Titi, an Songho wala<br>namadaan<br>Titi, alaansakaantarahanna<br>namadaan                                                                                                    | Insuremon fair forburns                                                                                                    | materialization     materialization     m                                           |
| untranstradistikument maanandag quad<br>Cantas suutuah tuomen maanandag<br>Gener danni kanna dan<br>untaren suutuan namila da (thetonoga R<br>Titi, na dengis onku<br>Titi, na dengis onku<br>Titi, sidar ot saad saad saad<br>Titi, sidar ot saad saad saad<br>natas maananananang kan di kastaran<br>Biti, na dengis onku                                                                                                    | Anneurodalahann<br>prooffssa segurfash Skorrt Research (Becann) Professa segurfash Skorrt Research (Becann) Professa segurfash Jacobia (Becann) - Skolidagur - Skolidagur - Skol                                                                                                    | nnahmanaansi<br>nnahmanaansi<br>armeesenkuneennaliidulijafallammeese OKI seesenahmin run, seesihteen<br>asseesekuneennaliidulijafallammeese OKI seesenahmin run, seesihteen<br>asseesekuneennaliidulijafallammeese<br>asseesennahöiteeset feesen<br>Datasennahöiteeset feesen<br>feesennahöiteeset feesen<br>feesennahöiteeset feesen<br>adameest feesen asseeset fee<br>adameest feesen<br>adameest feesen asseeset fee<br>adameest feesen asseeset fee<br>adameest feesen asseeset fee<br>adameest feesen asseeset feesen<br>adameest feesen asseeset feesen<br>adameest feesen asseeset feesen<br>adameest feesen asseeset feesen<br>adameest feesen asseeset feesen<br>adameest feesen asseeset feesen asseeset |
| nd sanstraint daar wat waar san dag and<br>Create sanstraint 'd oor een sanstraanta<br>Garene' daard waar wat dat di<br>Sansee' daard waar wat dat di<br>Sansee sanstraint 'd oor oo oo oo oo oo oo oo<br>This, caleer visite sanstraint<br>vaar daar<br>This, caleer visite sanstraint<br>Sansee sanstraint oo oo oo oo oo oo oo oo oo oo oo oo oo                                                                                                    | Insuremon fair folgense<br>proverfraam encourte af week waar week week week week week week week wee                                                                                                    | In the second second s                                       |
| unitarustusikularintoi vaanandagaad<br>Contarustusikularintoi vaanandala<br>Goore dooraanustusikula (helmistoja R<br>Million doveluo valuu<br>rusundaan<br>Titti, doveluo kula vaandaa<br>Titti, doveluo kula vaandaa<br>tudarovaataanudaan (keskit kaantusi<br>Kata, doveluo kula vaandaa<br>tudarovaataanudaan (keskit kaantusi<br>Sitti, adarust kaantukaanda)                                                                                                    | Anterest Andre State State St                                                                                                    |                                                                                                    |

รูปที่ 48 แผนงาน

#### 2.3.4 เอกสารแนบ

สำหรับแนบไฟล์เอกสาร โดยเลือกประเภทเอกสาร และคลิกเลือกไฟล์เอกสาร จากนั้นคลิกเพิ่มไฟล์

| เสนอโคร    | งการ          |             |                 |                    |                |                                         |            |
|------------|---------------|-------------|-----------------|--------------------|----------------|-----------------------------------------|------------|
|            |               |             | แบบฟอร์ม        | ข้อเสนอโครงกา      | รวิจัยฉบับ     | สมบูรณ์ (Full Proposal)                 |            |
|            |               | ประ         | ะกอบการเสนอ     | ของบประมาณ ด้านวิ  | ทยาศาสตร์ วิ   | <b>ลัย และนวัตกรรม ปีงบประมาณ 256</b> 4 |            |
|            |               |             |                 |                    |                |                                         |            |
| อมูลทั่วไป | ข้อมูลโครงการ | แผนงาน      | เอกสารแนบ       | ตรวจสอบความถูกต้อง |                |                                         |            |
|            | 1             |             |                 |                    |                |                                         |            |
| เอกสารแน   | บ             |             |                 |                    |                |                                         |            |
|            |               |             |                 |                    |                |                                         |            |
| ลบ         |               |             | ชื่อไฟล์        |                    |                | ประเภทเอกสาร                            | ประเภทไฟล์ |
|            |               |             |                 | - ไม่มีข้อมูเ      | จไฟล์ข้อเสนอโค | รงการ -                                 |            |
|            | ปร            | ระเภทเอกสาฯ | ร= กรุณาเลือก   | 1                  |                |                                         |            |
|            |               | ไฟล์แนเ     | No file selecte | d 🕂                | ระบบร          | องรับไฟล์ขนาดสูงสุดไม่เกิน 500 MB       |            |
|            |               |             | เพิ่มไฟล์       |                    |                |                                         |            |
|            |               |             |                 |                    |                |                                         |            |
|            |               |             |                 |                    |                |                                         |            |
|            |               |             |                 |                    |                |                                         |            |

รูปที่ 49 เอกสารแนบ

2.3.5 ตรวจสอบความถูกต้อง

- คลิกแสดงรายละเอียดโครงการ เพื่อตรวจสอบข้อมูลที่ได้นำเข้า และสามารถพิมพ์ข้อเสนอ โครงการจากระบบ
- กรณีที่ ตรวจสอบเรียบร้อยแล้วให้คลิกปุ่ม ส่งโครงการ

| <b>]้อเสนอโคร</b> ง     | การ                                 |                 |                              |                                                                                       |                                                |                                                             | <b>ħ</b> ≻                       |
|-------------------------|-------------------------------------|-----------------|------------------------------|---------------------------------------------------------------------------------------|------------------------------------------------|-------------------------------------------------------------|----------------------------------|
|                         |                                     | ı               | แบบฟอร์ม                     | เข้อเสนอโครงการ                                                                       | วิจัยฉบับสมบูรณ์                               | (Full Proposal)                                             |                                  |
|                         |                                     | ประเ            | กอบการเสนเ                   | อของบประมาณ ด้านวิทเ                                                                  | ยาศาสตร์ วิจัย และนวัดเ                        | ารรม ปีงบประมาณ 2564                                        |                                  |
| ข้อมูลทั่วไป            | ข้อมูลโครงการ                       | แผนงาน          | เอกสารแนบ                    | ตรวจสอบความถูกต้อง                                                                    |                                                |                                                             |                                  |
|                         |                                     | ı               | แบบฟอร์ม                     | มข้อเสนอโครงการ                                                                       | วิจัยฉบับสมบูรณ์                               | (Full Proposal)                                             |                                  |
|                         |                                     | ประ             | กอบการเสนะ                   | อของบประมาณ ด้านวิทย                                                                  | ยาศาสตร์ วิจัย และนวัตเ                        | ารรม ปีงบประมาณ 2564                                        |                                  |
|                         |                                     | Platform        | Platform 2                   | การวิจัยและสร้างนวัดกรรมเพื่อต                                                        | อบโจทย์ท้าทายของสังคม                          |                                                             |                                  |
|                         |                                     | Program         | สังคมสูงวัย                  |                                                                                       |                                                |                                                             |                                  |
|                         |                                     | แผนงานหลัก      | ทดสอบแผน                     | เงาน                                                                                  |                                                |                                                             |                                  |
|                         |                                     | Objective       | แผนยอย i<br>02.8 พัฒนา       | าคนในทุกท่วงวัยให้มีคณภาพที่วิ                                                        | ดที่ดี สามารถดำรงทีวิตด้วยตนเ                  | องได้อย่างมีคณด่า และสร้างอลไอที่เอื้อเ                     | ล่อการอย่ร่วมกับอย่างบีดวามสข    |
|                         |                                     |                 | พร้อมรับสังค                 | ามสูงวัย                                                                              |                                                |                                                             |                                  |
|                         | Key Result – 1                      | (ตัวขี้วัดหลัก) | KR2.8.4 นวั<br>และผู้สูงอายุ | ัดกรรมทางสังคมที่ส่งเสริมและส<br>เสามารถใช้ชีวิตในสังคมได้อย่าง                       | หนับสนุนให้คนทุกวัยใช้ชีวิตร่วม<br>แต็มภาคภูมิ | กันในสังคมอย่างมีคุณภาพ มีแรงยึดเหนี่ย<br>*                 | วทางสังคม (Social cohesion)      |
| ข้อมูลโครงเ             | Key Result – 2                      | (ดวชวดรอง)      | หหัง.4 การเ                  | ดบโดของอุตสาหกรรมยุทธศาส                                                              | ตรเหม (New S-Curves) เพมร                      | ານເฉลยรอยละ 8 ตอบ                                           |                                  |
| รหัสโครงกา              | s: 1499574                          |                 |                              | รหัสข้อเสนอการวิจัย: 2564                                                             | IN00102036                                     | ส่งกลับให้นักวิจัยแก้ไขโครงกา                               | ıs (1)                           |
|                         | ชื่อโด                              | เรงการ (ไทย)    | ทดสอบ                        |                                                                                       |                                                |                                                             |                                  |
|                         | ประ                                 | เภทโครงการ      | โครงการวิจัย                 |                                                                                       |                                                |                                                             |                                  |
|                         |                                     | งบประมาณ        | ירע 30,000 ארע               | 1 1                                                                                   |                                                |                                                             |                                  |
|                         |                                     |                 | แสดงรายล                     | ะเอียดโครงการทั้งหมด                                                                  |                                                |                                                             |                                  |
| ความครบถ้า              | วนของข้อมูล                         |                 |                              |                                                                                       |                                                | ข้อ                                                         | มูล ณ วันที่: 21/4/2563 14:05:10 |
| F                       | Program:                            | <b>~</b>        | • ครบถ้วน                    | Objective:                                                                            | ✔ ครบถ้วน                                      | แผนงานหลัก:                                                 | 🗸 ครบถ้วน                        |
| Key Re                  | esult – 1 (ตัวชี้วัด<br>หลัก):      | ~               | • ครบถ้วน                    |                                                                                       |                                                |                                                             |                                  |
| 🏜 ข้อมูล                | เทั่วไป                             |                 |                              |                                                                                       |                                                |                                                             |                                  |
|                         | ชื่อโครงการ:                        |                 | 🖌 ครบถ้วน                    | ลักษณะโครงการ:                                                                        | 🗸 ครบถ้วน                                      | คำสำคัญ:                                                    | ✔ ครบถัวน                        |
| 1                       | สาขาการวิจัย:                       |                 | 🖊 ครบถัวน                    | รายละเอียดของคณะผู้วิจั                                                               | ย: 🗸 ครบถ้วน                                   |                                                             |                                  |
| 🏜 ข้อมูล                | โครงการ                             |                 |                              |                                                                                       |                                                |                                                             |                                  |
| U                       | ทสรุปผู้บริหาร:                     |                 | 🖊 ครบถ้วน                    | หลักการและเหตุผล<br>(ปัญหา/ความจำเป็น/ควา<br>ต้องการ):                                | ม                                              | วัดถุประสงค์:                                               | 🗸 ครบด้วน                        |
|                         | กรอบการวิจัย:                       |                 | 🖌 ครบถ้วน                    |                                                                                       |                                                |                                                             |                                  |
| 116                     | ฤษฎี สมมติฐาน:                      |                 | 🖌 ครบถ้วน                    | แผนการดำเนินงานวิจัย                                                                  | 🗸 ครบถัวน                                      | สถานที่ทำวิจัย:                                             | ✔ ครบถัวน                        |
| แผนก <sup>-</sup><br>ขะ | ารใช้จ่ายงบประมาณ<br>องแผนงานวิจัย: |                 | 🖊 ครบถ้วน                    | ผลผลิต ผลลัพธ์ และผล<br>ระทบจากงานวิจัยที่<br>สอดคล้องกับ OKR<br>(Output/Outcome/Impa | ก<br>✔ ครบถัวบ<br>ict)                         | การประเมินตนเองระดับ<br>โครงการวิจัย (Self-<br>assessment): | 🖌 ครบถัวน                        |
|                         |                                     |                 |                              | ส่งข้อเส                                                                              | นอโครงการวิจัย 2                               |                                                             | ยกเล็ก                           |
|                         |                                     |                 |                              |                                                                                       | ٥                                              | 1                                                           |                                  |

รูปที่ 50 ตรวจสอบความถูกต้อง

#### 3. แผนปฏิบัติการ

เมื่อผู้ประสานดำเนินการแก้ไขและรวบรวมแผนงานที่ดำเนินการเรียบร้อยแล้ว สามารถคลิกที่เมนู แผนปฏิบัติการ เพื่อดำเนินการแก้ไขข้อมูลแผนปฏิบัติการให้สอดคล้องกับงบประมาณที่ได้รับจัดสรร มีขั้นตอนดังนี้

|                               | ะบบข้อมูลสารสนเทศวิจัยและนวัตกรรมแห่งชาติ<br>lational Research and Innovation Information System | ข้อเสนอแหล่งทุนอื่นที่รอหน่วยงานรับรอง <mark>3</mark> | ۸ 🛛 📉 | E Logout |
|-------------------------------|--------------------------------------------------------------------------------------------------|-------------------------------------------------------|-------|----------|
| ผู้ประสานหน่วยงาน             | หน้าแรก                                                                                          |                                                       |       | ÷.       |
| หน่าแรก                       | แสดงแคชบอร์ด                                                                                     |                                                       |       |          |
| 襘 หน่วยงานของท่าน             |                                                                                                  |                                                       |       |          |
| 🗏 รางวัลสภาวิจัยแห่งชาติ 📑    |                                                                                                  |                                                       |       |          |
| Proposal แหล่งทุนอื่น         |                                                                                                  |                                                       |       |          |
| 🗏 รายการข้อเสนอโครงการ        |                                                                                                  |                                                       |       |          |
| 🗏 ข้อเสนอที่รอการรับรอง       |                                                                                                  |                                                       |       |          |
| ่ ≡ ระบบรายงาน                |                                                                                                  |                                                       |       |          |
| นักศึกษาที่ขอทุนบัณฑิต        |                                                                                                  |                                                       |       |          |
| 🗏 รายการข้อเสนอโครงการ        |                                                                                                  |                                                       |       |          |
| ข้อเสนอที่รอการรับรอง         |                                                                                                  |                                                       |       |          |
| 🔳 ระบบรายงาน                  |                                                                                                  |                                                       |       |          |
| Proposal งบญรณาการ            |                                                                                                  |                                                       |       |          |
| 🗏 ข้อเสนอโครงการปี 2563 🔻     |                                                                                                  |                                                       |       |          |
| 🗏 ข้อเสนอโครงการปี 2562 🔹     |                                                                                                  |                                                       |       |          |
| 🗏 ข้อเสนอโครงการปี 2561 🍷     |                                                                                                  |                                                       |       |          |
| Proposal งบแผ่นดิน            |                                                                                                  |                                                       |       |          |
| 🗏 ข้อเสนอการวิจัย 🔹           |                                                                                                  |                                                       |       |          |
| Super Clusters                |                                                                                                  |                                                       |       |          |
| 🗏 โครงการ/งานที่เกี่ยวข้องฯ 🍷 |                                                                                                  |                                                       |       |          |
| 🗏 จัดการข้อเสนอทุนหน่วยงาน    |                                                                                                  |                                                       |       |          |
| 🗏 ภาพรวมงานวิจัยของหน่วย      |                                                                                                  |                                                       |       |          |
| งาน (แบบ ว-6)                 |                                                                                                  |                                                       |       |          |
| 🔳 ระบบรายงาน                  |                                                                                                  |                                                       |       |          |
| การจัดสรร งบ ววน.             |                                                                                                  |                                                       |       |          |
| 🔦 จัดการ งปม.จัดสรร           |                                                                                                  |                                                       |       |          |
| 🗐 แผนงาน                      |                                                                                                  |                                                       |       |          |
| ุ แผนปฏิบัติการ               |                                                                                                  |                                                       |       |          |
| Ongoing งบ ววน.               | ſ                                                                                                |                                                       |       |          |
| 🖪 น่าเข้าโครงการ              |                                                                                                  |                                                       |       |          |
| 🔦 จัดท่าสัญญา 🔹               |                                                                                                  |                                                       |       |          |
| 🕮 ติดตามโครงการ 👻             |                                                                                                  |                                                       |       |          |

รูปที่ 51 เมนูแผนปฏิบัติการ

ผู้ประสานหน่วยงานสามารถแก้ไขแผนงานปฏิบัติการได้ โดยการคลิก 🧭 เพื่อทำการแก้ไขแผนงานปฏิบัติการ และรายละเอียดอื่น ๆ ได้

|                                                                                                    | มบข้อมูลสารสนเทศอิจัยและนว่<br>tional Research and Innovation In                                                                                                    | วัตกรรมแห่งชาติ<br>formation System                                                                                                    | ร้องสมออพลังทุนอื่นที่รองหวองานรับรอง🧿 🔺 🧿 | E Logout    |
|----------------------------------------------------------------------------------------------------|----------------------------------------------------------------------------------------------------|----------------------------------------------------------------------------------------------------|--------------------------------------------|-------------|
| ผู้ประสานหน่วยงาน                                                                                                    | แผนปฏิบัติการ                                                                                                    |                                                                                                    |                                            | <b>#</b> +  |
| <ul> <li>หน่วแรก</li> <li>หน่วยงานของท่าน</li> <li>รางวัลสภาริฉัยแห่งชาติ *</li> <li>Proposal แหล่งรุบเรีย</li> <li>รายการปอยสมอโครงการ</li> </ul> | ขึ้นตอนการดำเนินงาน<br>1.กรร้เหมวยงานได้รับมนัดสรรบี 84 ไห้แก้ไขแผน<br>2.กรร้เมื่อและงานที่ คงกรุง สงกรับไม่แก้ ไห้ปู่ประส<br>3.เรื่อนก้านขณายแก้ ให้ระบุมัอคู่และแหน่ได้อีก<br>4.เรื่อนก้ายเรียมร้อยแต่ว ปูปหลางหน่วยงานคลิด<br>5.เร็วหน่าหน่วยงานตรวจสอน และคลิกสง สกรว | งานที่เบบู ร็ดการ งปน. รัดตรร<br>ทมแข่งอานเกร็จทัณน และงาน หรือต่อกดับได้ผู้ดำนวยการแผนงาน<br>ขึ้งขณะแนนไปที่ร้างน้ำหน่วยงาน                                                                                                    | มหรือแหนงาน                                |             |
| 🗏 ข้อเสนอที่รอการรับรอง                                                                                                    | Q ต้นหา                                                                                                    |                                                                                                    |                                            |             |
| 🖻 ระบบรายงาน                                                                                                    | ปังบประมาณ                                                                                                    | —= แสดงท้อหมด 🖤                                                                                                    |                                            |             |
| นักศึกษาที่ขอยุนบัณฑิต                                                                                                    | กระทรวง                                                                                                    | —= แสดงทั้งหมด                                                                                                    |                                            |             |
| 🗉 รายการขอเสนอโครงการ                                                                                                    | หน่วยงาน                                                                                                    | = แสดงทั้งหมด *                                                                                                    |                                            |             |
|                                                                                                    |                                                                                                    | สนหา                                                                                                    |                                            |             |
| Proposal avaisorance                                                                                                    |                                                                                                    |                                                                                                    |                                            |             |
| 🗐 ข้อเสนอโครงการปี 2563                                                                                                    | แผนปฏิบัติการ                                                                                                    |                                                                                                    | Cinni 2a                                   | หมปฏิปลีการ |
| 🗐 ข้อเสนอโครงการปี 2562 🔹                                                                                                    | จัดการ ปังบประมาณ                                                                                                    | แผนงานหลัก                                                                                                    | งบประมาณเสนอขอ                             | สถานะ พิมพ์ |
| 🗏 ข้อเสนอโครงการปี 2561 🍼                                                                                                    | 2564                                                                                                    |                                                                                                    | 100.000                                    | 6           |
| Proposal งบแผ่นดิน                                                                                                    | -                                                                                                    |                                                                                                    |                                            |             |
| 🗐 ข้อเสนอการวิจัย 🔹                                                                                                    |                                                                                                    |                                                                                                    |                                            |             |
| Super Clusters *                                                                                                    |                                                                                                    |                                                                                                    |                                            |             |
| โครงการ/งานที่เกี่ยวข้องฯ                                                                                                    | 2563                                                                                                    |                                                                                                    |                                            |             |
| 🗐 จัดการข้อเสนอทุนหน่วยงาน                                                                                                    |                                                                                                    |                                                                                                    |                                            | -           |
| 🗐 ภาพรวมงานวิจัยของหน่วย                                                                                                    |                                                                                                    |                                                                                                    |                                            |             |
| งาน (แบบ ว-6)                                                                                                    |                                                                                                    | and the second second sec |                                            |             |
| 🔳 ระบบรายงาน                                                                                                    | สถานะ                                                                                                    | = <b>T</b> arsau                                                                                                    | v                                          |             |
| การจัดสรร งบ วาน.                                                                                                    | วันที่สิ้นสุดการแก้ไข                                                                                                    |                                                                                                    |                                            |             |
| 🔨 วัดการ งปม.วัดสรร                                                                                                    | หมายเหต                                                                                                    |                                                                                                    |                                            |             |
| 🗊 แผนงาน                                                                                                    |                                                                                                    |                                                                                                    |                                            |             |
| 🔲 แผนปฏิบัติการ                                                                                                    |                                                                                                    |                                                                                                    |                                            |             |
| Ongoing ອນ າວນ.                                                                                                    |                                                                                                    | บันหีก                                                                                                    |                                            |             |
| ปาเข้าโครงการ                                                                                                    |                                                                                                    |                                                                                                    |                                            | _           |
| < รัดท่าสัญญา 🔹                                                                                                    |                                                                                                    |                                                                                                    |                                            | ^           |

รูปที่ 52 การแก้ไขแผนงานปฏิบัติการ

# 3.1 แผนปฏิบัติการ

ยุทธศาสตร์ชาติที่สอดคล้องกับแผนปฏิบัติงานด้าน ววน. ของหน่วยงาน

| ยุทธศา | สตร์ชาติที่สอดคล้องกับแผนปฏิบัติงานด้าน ววน. ของหน่วยงาน                                                                                                    |
|--------|----------------------------------------------------------------------------------------------------|
|        | ยุทธศาสตร์ที่ 1 ด้านความมั่นคง<br>เพื่อบริหารจัดการสภาวะแวดล้อมของประเทศให้มีความมั่นคง ปลอดภัยและมีความสงบเรียบร้อยในทุกระดับและทุกมิติ                                                                                                    |
|        | 📄 ยุหธศาสตร์ที่ 2 ด้านการสร้างดวามสามารถในการแข่งขัน<br>เน้นการยกระดับศักยภาพในหลากหลายมิติดวบคู่กับการขยายโอกาสของประเทศไทยในเวทีโลก                                                                                                    |
|        | 📄 ยุทธศาสตร์ที่ 3 ด้านพัฒนาและเสริมสร้างศักยภาพหรัพยากรมนุษย์<br>คนไทยในอนาคด มีความพร้อมทั้งกาย ใจ สดิปัญญา มีทักษะที่จ่าเป็นในศตวรรษที่ 21 มีทักษะสื่อสารภาษาอังกฤษและภาษาที่3 และมีคุณธรรม                                                                |
|        | 🗌 ยุทธศาสตร์ที่ 4 ด้านการสร้างโอกาสและความเสมอภาคทางสังคม<br>สร้างความเป็นธรรม และลดความเหลื่อมล้ำในทุกมิติ กระจายศูนย์กลางความเจริญทางเศรษฐกิจและสังคมเพิ่มโอกาสให้ทุกภาคส่วนเข้ามาเป็นกำลังของการพัฒนา<br>ประเทศในทุกระดับ                                 |
|        | 🔲 ยุทธศาสตร์ที่ 5 ด้านการสร้างการเดิบโดบนคุณภาพชีวิตที่เป็นมิตรต่อสิ่งแวดล้อม<br>คำนึงถึงความยั่งยืนของฐานทรัพยากรธรรมชาติและสิ่งแวดล้อม ปรับเปลี่ยนพฤติกรรมของประชาชนให้เป็นมิตรต่อสิ่งแวดล้อม ผ่านมาตรการต่างๆ ที่มุ่งเน้นให้เกิดผลลัพธ์<br>ต่อความยั่งยืน |
|        | 🔲 ยุหธศาสตร์ที่ 6 ด้านการปรับสมดุลและพัฒนาระบบการบริหารจัดการภาครัฐ<br>การปรับเปลี่ยนภาครัฐ ยึดหลัก "ภาครัฐของประชาชนเพื่อประชาชนและประโยชน์ส่วนรวม"                                                                                                    |
|        | r = r = r = r = r = r = r = r = r = r =                                                                                                    |

ข้อมูลแผนปฏิบัติการด้านวิทยาศาสตร์ วิจัยและนวัตกรรม ของหน่วยงาน

| ข้อมูลแผนปฏิบัติการด้านวิทยาศาสตร์ วิจัยและเ<br>- | เว้ตกรรม ของหน่วยงาน                                                     |  |
|---------------------------------------------------|--------------------------------------------------------------------------|--|
| ปึงบประมาณ                                        | 2564                                                                     |  |
| วิสัยทัศน์ของหน่วยงาน                             | 🐰 ြ 🗎 🛱 📥 🔶   🕸 -   🚥 🤿 🏴   🎛 🚆 Ω 🖾 <b>f</b> <sub>X</sub>   🔀   Θ Source |  |
|                                                   | B I S I x I = I II II II Styles - Normal - ?                             |  |
|                                                   |                                                                          |  |
|                                                   |                                                                          |  |
|                                                   |                                                                          |  |
|                                                   |                                                                          |  |
|                                                   |                                                                          |  |
|                                                   | body p                                                                   |  |

รูปที่ 54 ข้อมูลแผนปฏิบัติการด้านวิทยาศาสตร์ วิจัยและนวัตกรรม ของหน่วยงาน

#### • พันธกิจของหน่วยงาน

| พันธกิจของหน่วยงาน                  |                         |
|-------------------------------------|-------------------------|
| พันธกิจของหน่วยงาน                  | เพิ่มพันธกิจของหน่วยงาน |
| ลบ พันธกิจของหน่วยงา                | แก้ไข                   |
| *                                   | /                       |
| *                                   | 1                       |
| 8                                   | /                       |
| *                                   | 1                       |
| *                                   | 1                       |
| พันธกิจของหน่วยงาน<br>บันทึก ยกเล็ก |                         |

รูปที่ 55 พันธกิจของหน่วยงาน

ผลสัมฤทธิ์และประโยชน์ที่คาดว่าจะได้รับจากการใช้จ่ายงบประมาณด้าน ววน.หมายถึง ผลกระทบ
 ผลลัพธ์ และประโยชน์ที่คาดว่าประชาชนและประเทศจะได้รับจากการดำเนินการและการใช้จ่าย
 งบประมาณของหน่วยงานของท่าน

```
      найырибие:Is:Euguifianon:selidiyuanon:Sligiyuanon:Sligiy
```

รูปที่ 56 ผลสัมฤทธิ์และประโยชน์ที่คาดว่าจะได้รับจากการใช้จ่ายงบประมาณด้าน ววน.หมายถึง ผลกระทบ ผลลัพธ์ และประโยชน์ที่คาดว่าประชาชนและประเทศจะได้รับจากการดำเนินการและการใช้จ่ายงบประมาณของ หน่วยงานของท่าน

 โปรด mapping พันธกิจของหน่วยงาน กับแผนด้านวิทยาศาสตร์ วิจัยและวัตกรรมของประเทศ (Platform/Program และระบุ Object และ Key Result ของ Program) ซึ่งสอดคล้องกับแผนงาน

| รด mapping พันธกิจของหน่ว | วยงาน กับแผนด้านวิทยาศาสต              | <b>เร</b> ์ วิจัยและวัตกรรมของประเทศ |           |             |          |  |  |
|---------------------------|----------------------------------------|--------------------------------------|-----------|-------------|----------|--|--|
|                           | Platform-Program-OKR แผน ววน.ของประเทศ |                                      |           |             |          |  |  |
| านอกจายจานนายจาน          | Platform                               | Program                              | Objective | Key Results | ขอแผนงาน |  |  |
|                           |                                        |                                      |           |             |          |  |  |
|                           |                                        |                                      |           |             |          |  |  |
|                           |                                        |                                      |           |             |          |  |  |
|                           |                                        |                                      |           |             |          |  |  |
|                           |                                        |                                      |           |             |          |  |  |

รูปที่ 57 โปรด mapping พันธกิจของหน่วยงาน กับแผนด้านวิทยาศาสตร์ วิจัยและวัตกรรมของประเทศ (Platform/Program และระบุ Object และ Key Result ของ Program) ซึ่งสอดคล้องกับแผนงาน

 โปรดแสดงแผนภาพความเชื่อมโยงของแผนงานที่จะนำไปสู่เป้าหมาย/ วิสัยทัศน์/ พันธกิจ ของหน่วยงาน ของท่านกับ Platform/ Program และระบุ Objectives และ Key Results ซึ่งสอดคล้องกับกรอบ ยุทธศาสตร์และแผนด้าน ววน. ของประเทศ

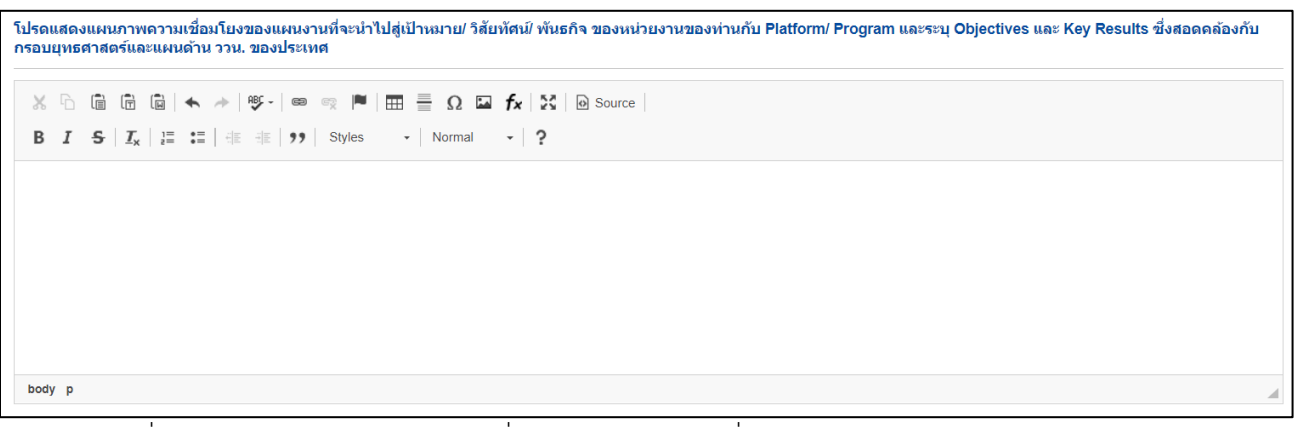

รูปที่ 58 โปรดแสดงแผนภาพความเชื่อมโยงของแผนงานที่จะนำไปสู่เป้าหมาย/ วิสัยทัศน์/ พันธกิจ ของ หน่วยงานของท่านกับ Platform/ Program และระบุ Objectives และ Key Results ซึ่งสอดคล้องกับ กรอบยุทธศาสตร์และแผนด้าน ววน. ของประเทศ

 แผนงานและงบประมาณเพื่อบรรลุเป้าหมาย (โปรดเรียงลำดับแผนงานตามความสำคัญและศักยภาพของ หน่วยงาน)

| แผนงานและงบ | บประมาณเพื่อบรรลุเป้าหมาย |                                    |                  |                  |                  |                  |                  |                    |
|-------------|---------------------------|------------------------------------|------------------|------------------|------------------|------------------|------------------|--------------------|
| ำดับ        | ชื่อแผนงาน                | ระยะเวลาดำเนิน<br>งาน<br>2564-2568 | งบประมาณ<br>2564 | งบประมาณ<br>2565 | งบประมาณ<br>2566 | งบประมาณ<br>2567 | งบประมาณ<br>2568 | งบประมาณบี<br>ก่อน |

รูปที่ 59 แผนงานและงบประมาณเพื่อบรรลุเป้าหมาย

วิเคราะห์ช่องว่าง (gap) ในการดำเนินงานด้านวิทยาศาสตร์ วิจัยและนวัตกรรมของหน่วยงานของท่านที่
 อาจต้องการการหนุนเสริมและการพัฒนาการบริหารจัดการเพื่อให้บรรลุเป้าหมายของหน่วยงาน

| วิเคราะ<br>งาน | ห์ช่องว่       | าง (gap)                                        | ในการต่ | ำเนินงาน | เด้านวิท | ยาศาสต | ร์วิจัยและเ | นวัตกรรม | ของหน่        | วยงานขล | องท่านที่ส | อาจต้องก | าารการเ | งนุนเสริม | และการท | <b>้</b> ฒนาการ | บริหารจั | ดการเพื่อ | เให้บรรลุ | เป้าหมาย | ของหน่ว | )EI |
|----------------|----------------|-------------------------------------------------|---------|----------|----------|--------|-------------|----------|---------------|---------|------------|----------|---------|-----------|---------|-----------------|----------|-----------|-----------|----------|---------|-----|
| ×              | 6              |                                                 | •       | ▶   ₩F - | æ        | × 💌    |             | 2 🖬 🕯    | <b>5</b>   55 | 🔊 Sou   | rce        |          |         |           |         |                 |          |           |           |          |         |     |
| В              | I <del>S</del> | <b>I</b> <sub>x</sub> <sup>1</sup> <sup>1</sup> | ≣ :≣∣   |          | "        | Styles | - No        | mal -    | ?             |         |            |          |         |           |         |                 |          |           |           |          |         |     |
|                |                |                                                 |         |          |          |        |             |          |               |         |            |          |         |           |         |                 |          |           |           |          |         |     |
|                |                |                                                 |         |          |          |        |             |          |               |         |            |          |         |           |         |                 |          |           |           |          |         |     |
|                |                |                                                 |         |          |          |        |             |          |               |         |            |          |         |           |         |                 |          |           |           |          |         |     |
|                |                |                                                 |         |          |          |        |             |          |               |         |            |          |         |           |         |                 |          |           |           |          |         |     |
|                |                |                                                 |         |          |          |        |             |          |               |         |            |          |         |           |         |                 |          |           |           |          |         |     |
| body           | р              |                                                 |         |          |          |        |             |          |               |         |            |          |         |           |         |                 |          |           |           |          |         |     |

รูปที่ 60 วิเคราะห์ช่องว่าง (gap) ในการดำเนินงานด้านวิทยาศาสตร์ วิจัยและนวัตกรรมของหน่วยงาน

### - โครงการวิจัยและนวัตกรรม (3 ปีย้อนหลัง)

| ดรงการวิจัยและนวัตกรรม (3 ปีย้อนหลัง) |                                                           |                          |                               |  |  |  |  |  |  |  |
|---------------------------------------|-----------------------------------------------------------|--------------------------|-------------------------------|--|--|--|--|--|--|--|
| โดรงการวิจัยและนวัตกรรม               |                                                           |                          |                               |  |  |  |  |  |  |  |
| ปังบประมาณ                            | งบยุทธศาสตร์ด้านการพัฒนาวิทยาศาสตร์<br>และเทคโนโลยี (บาท) | งบวิจัยและนวัตกรรม (บาท) | งบเงินรายได้ของหน่วยงาน (บาท) |  |  |  |  |  |  |  |
| 2563                                  |                                                           |                          |                               |  |  |  |  |  |  |  |
| 2562                                  |                                                           |                          |                               |  |  |  |  |  |  |  |
| 2561                                  |                                                           |                          |                               |  |  |  |  |  |  |  |

# รูปที่ 61 โครงการวิจัยและนวัตกรรม (3 ปีย้อนหลัง)

## - ผลงานที่โดดเด่น

| ผลงา | านทีโดดเด่น                               |                                            |              | เพิ่มผลงานที | โดดเด่น |
|------|-------------------------------------------|--------------------------------------------|--------------|--------------|---------|
| ลบ   | ชื่อผลงานที่โดดเด่น<br>(จำนวน 3-5 เรื่อง) | ช่วงปีที่ดำเนินการ<br>(ปีที่เริ่ม-สิ้นสุด) | ผลลัพธ์      | ผลกระทบ      | แก้ไร   |
| ×    |                                           |                                            |              |              | 1       |
| ×    |                                           |                                            |              |              | 1       |
| ×    |                                           |                                            |              |              | ,       |
| ×    |                                           |                                            |              |              | 1       |
| ×    |                                           |                                            |              |              | 1       |
|      | ชื่อผลงา                                  | นที่โดดเด่น                                |              |              |         |
|      | ช่วงปีที่ดำเข                             | นินการที่เริ่ม                             | ปีที่สิ้นสุด |              |         |
|      |                                           | мынир                                      |              | //           |         |
|      |                                           | ผลกระทบ                                    |              |              |         |

# รูปที่ 62 ผลงานที่โดดเด่น

#### 3.2 เอกสารแนบ

สำหรับแนบไฟล์เอกสาร โดยเลือกประเภทเอกสาร และคลิกเลือกไฟล์เอกสาร จากนั้นคลิกเพิ่มไฟล์

| อกสารแนบ |                     |              |               |                        |                   |            |  |
|----------|---------------------|--------------|---------------|------------------------|-------------------|------------|--|
| ลบ       |                     | ชื่อไฟล์     |               | ป                      | ระเภทเอกสาร       | ประเภทไฟล์ |  |
|          |                     |              | - ไม่มีข้อมูด | ไฟล์ข้อเสนอโครงการ -   |                   |            |  |
|          | ประเภทเอกสาร        | = กรุณาเลือก |               |                        |                   |            |  |
|          | ไฟล์แนบ No file set |              | +             | ระบบรองรับไฟล์ขนาดสูงล | ุ(ดไม่เกิน 500 MB |            |  |
|          |                     | เพิ่มไฟล์    |               |                        |                   |            |  |

รูปที่ 63 เอกสารแนบ